## Hurtigreferanse

## Bli kjent med skriveren

## Bruke skriverens kontrollpanel

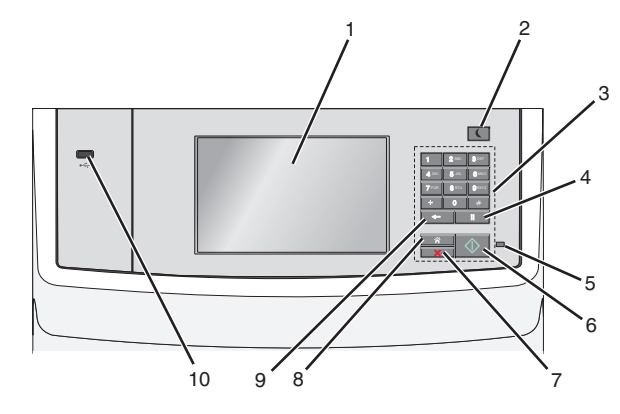

|   | Bruk                                 | For å                                                                                                    |  |
|---|--------------------------------------|----------------------------------------------------------------------------------------------------|--|
| 1 | Vise                                 | Vis alternativer for utskrift, e-post, kopiering og faksing, i tillegg til status og feilmeldinger.                                                                                                    |  |
| 2 | Hvilemodus-<br>knapp                 | <ul> <li>Aktivere hvilemodus eller dvalemodus.</li> <li>Nedenfor finner du informasjon om hva de<br/>forskjellige statusene for indikatorlampen og<br/>knappen Hvilemodus betyr: <ul> <li>Gå inn i eller ut av hvilemodus</li> <li>Indikatoren lyser grønt.</li> <li>Hvilemodus-knappen lyser.</li> </ul> </li> <li>Drift i hvilemodus <ul> <li>Indikatoren lyser grønt.</li> <li>Hvilemodus-knappen lyser gult.</li> </ul> </li> <li>Gå inn i eller ut av dvalemodus <ul> <li>Indikatorlampen lyser grønt.</li> <li>Hvilemodus-knappen lyser gult.</li> </ul> </li> <li>Gå inn i eller ut av dvalemodus <ul> <li>Indikatorlampen lyser ikke.</li> <li>Hvilemodus-knappen veksler mellom å<br/>blinke gult i 0,10 sekund og være slukket i 1,9<br/>sekunder.</li> </ul> </li> <li>Drift i dvalemodus <ul> <li>Indikatorlampen lyser ikke.</li> <li>Hvilemodus-knappen veksler mellom å<br/>blinke gult i 0,10 sekund og være slukket i 1,9<br/>sekunder.</li> </ul> </li> <li>Slik vekker du skriveren fra hvilemodus:</li> <li>Trykk på skjermen eller en knapp.</li> <li>Åpne en innskuff eller et deksel</li> <li>Legge papir i den automatiske<br/>dokumentmateren</li> <li>Åpne skannerdekselet.</li> <li>Send en utskriftsjobb fra datamaskinen</li> <li>Utføre en "Tilbakestilling ved oppstart" med<br/>hendetsrahversen</li> </ul> |  |
| 3 | Tastatur                             | Angi tall, bokstaver eller symboler.                                                                                                    |  |
| 4 | Knappen for<br>pause i<br>oppringing | <ul> <li>Angi en pause på to eller tre sekunder i et faksnummer. En oppringingspause vises som et komma (,) i feltet Faks til.</li> <li>Ringe et faksnummer på nytt.</li> <li>Merk: <ul> <li>Når du ikke står i faksmenyen, kommer det et feilpip når det trykkes på</li> </ul> </li> </ul>                                                                                                    |  |
|   |                                      | <ul> <li>Hvis du trykker på </li> <li>på startbildet, vil<br/>det sist brukte faksnummeret ringes på nytt.</li> </ul>                                                                                                    |  |

|    | Bruk                | For å                                                                                                    |  |
|----|---------------------|----------------------------------------------------------------------------------------------------|--|
| 5  | Indikatorlampe      | <ul> <li>Av: Skriveren er av.</li> <li>Blinker grønt: Skriveren varmer opp, behandler<br/>data eller skriver ut.</li> <li>Lyser grønt: Skriveren er slått på, men er inaktiv.</li> <li>Blinker rødt: Skriveren trenger tilsyn.</li> </ul>                                                                                                    |  |
| 6  | Start-knappen       | <ul> <li>Start jobben som er indikert på skjermen.</li> <li>Start en kopieringsjobb med<br/>standardinnstillingene.</li> <li>Merk: Hvis du trykker på knappen mens en jobb<br/>skannes, har det ingen innvirkning.</li> </ul>                                                                                                    |  |
| 7  | Stopp               | Stoppe all skriveraktivitet.<br>Merk: Det vises en liste med alternativer når<br>Stoppet vises i vinduet på kontrollpanelet.<br>Gå tilbake til startbildet.<br>Merk: Hvis du trykker på Hjem-knappen i<br>startbildet, gjenopprettes alle fabrikkoppsett.                                                                                                    |  |
| 8  | Hjem                |                                                                                                    |  |
| 9  | Tilbake-<br>knappen | <ul> <li>Slett tallet som står lengst til høyre i verdien for<br/>Kopiantall. Standardverdien 1 vises hvis hele<br/>tallet slettes ved å trykke på figer gjentatte<br/>ganger.</li> <li>Slett tallet som står lengst til høyre i et manuelt<br/>angitt nummer i feltet Faksmål. Du kan også<br/>trykke på figer for å slette en hel<br/>snarveioppføring. Når en hel linje er slettet,<br/>flytter markøren seg opp en linje når det blir<br/>trykket på figer på nytt.</li> <li>Slett tegnet til venstre for markøren i feltet E-<br/>postmottakerliste. Hvis tegnet inngår i en<br/>snarvei, slettes snarveien.</li> </ul> |  |
| 10 | USB-port            | Koble til en flashstasjon i USB-porten på skriveren.<br>Merk: Det er bare USB-portene foran på skriveren<br>som støtter flash-enheter.                                                                                                    |  |

## Forstå startsiden

Når skriveren er slått på, vises startsiden. Trykk på knappene og ikonene på startsiden for å starte en handling, for eksempel kopiering, faksing eller skanning, åpne menyskjermbildet eller svare på meldinger.

**Merk:** Startsiden, ikonene og knappene kan variere avhengig av innstillingene som er definert for startsiden, administratoroppsettet og aktive innebygde løsninger.

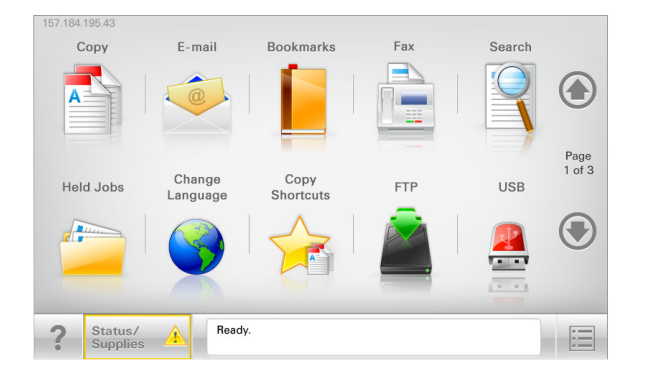

| Trykk på:                             | For å                                                                                                    |  |
|---------------------------------------|----------------------------------------------------------------------------------------------------|--|
| Сору (Корі)                           | Vise kopieringsmenyene og ta kopier.                                                                                                    |  |
| E-mail (E-post)                       | Vise e-postmenyene og sende e-post.                                                                                                    |  |
| Faks                                  | Vise faksmenyene og sende faks.                                                                                                    |  |
|                                       | Vise skrivermenyene.<br><b>Merk:</b> Disse menyene er bare tilgjengelige når<br>skriveren er i modusen Ready (Klar).                                                                                                    |  |
| FTP                                   | Vise FTP-menyene og skanne dokumenter direkte til<br>en FTP-server.                                                                                                    |  |
| Statusmeldingslinje                   | <ul> <li>Viser den gjeldende skriverstatusen, for eksempel<br/>Klar eller Opptatt.</li> <li>Viser skrivertilstander, for eksempel Lite<br/>toner eller Kassett snart tom.</li> <li>Viser meldinger til brukeren med instruksjoner<br/>om hva som må gjøres for at skriveren skal kunne<br/>fortsette behandlingen av en jobb.</li> </ul> |  |
| Status/Supplies<br>(Status/rekvisita) | <ul> <li>Viser en advarsel eller en feilmelding når det<br/>kreves en handling fra brukeren for at skriveren<br/>skal kunne fortsette behandlingen av en jobb.</li> <li>Åpne meldingsskjermbildet hvis du vil ha mer<br/>informasjon om meldingen og informasjon om<br/>hvordan du fjerner den.</li> </ul>                               |  |
| USB eller USB<br>Thumbdrive           | rr USB Vis, velg, skriv ut, skann eller send fotografier og<br>Irive dokumenter som e-post fra en flash-stasjon.<br><b>Merk:</b> Denne knappen vises bare når du går tilba<br>til startsiden hvis et minnekort eller en flash-stas<br>er koblet til skriveren.                                                                           |  |

| Trykk på:                    | For å                                                                                                    |
|------------------------------|----------------------------------------------------------------------------------------------------|
| Bokmerker                    | Opprett, organiser og lagre bokmerker (URLer) i en trevisning med mapper og filkoblinger.                            |
|                              | Merk: Trevisningen støtter bare bokmerker som er<br>opprettet fra denne funksjonen, og ikke fra andre<br>programmer. |
| Held Jobs (Holdte<br>jobber) | Viser alle jobber som er holdt tilbake.                                                                              |

#### Andre knapper som kanskje vises på startsiden:

| Trykk på:                           | For å                                                                                                    |  |
|-------------------------------------|----------------------------------------------------------------------------------------------------|--|
| Søk i holdte<br>jobber              | <ul> <li>Søk på følgende elementer:</li> <li>brukernavn for holdte eller konfidensielle utskriftsjobber</li> <li>jobbnavn for holdte jobber, unntatt konfidensielle<br/>utskriftsjobber</li> <li>profilnavn</li> <li>Bokmerkecontainer eller navn på utskriftsjobber</li> <li>USB-container eller navn på utskriftsjobber for støttede<br/>filtyper</li> </ul>                                                                                                    |  |
| Frigi holdte<br>fakser              | Vise listen over holdte fakser.<br>Merk: Denne knappen vises bare hvis det er holdte fakser som<br>det er angitt et tidsrom for holding for.                                                                                                    |  |
| Lock Device<br>(Lås enhet)          | Åpne et skjermbilde der du kan angi passord. Angi passordet for<br>å låse kontrollpanelet til skriveren.<br><b>Merk:</b> Denne knappen vises bare hvis skriveren er opplåst, og<br>det er angitt passord.                                                                                                    |  |
| Unlock<br>Device (Lås<br>opp enhet) | Åpne et skjermbilde der du kan angi passord. Angi passordet for<br>å låse opp kontrollpanelet til skriveren.<br><b>Merk</b> : Denne knappen vises bare hvis skriveren er låst.<br>Kontrollpanelknappene og snarveiene kan ikke brukes når<br>denne knappen vises.                                                                                                    |  |
| Cancel Jobs<br>(Avbryt<br>jobber)   | Åpner Avbryt jobber-skjermen. Skjermbildet Avbryt jobber viser<br>tre overskrifter: Skriv ut, Faks og Nettverk.<br>Følgende alternativer er tilgjengelige under overskriftene Skriv<br>ut, Faks og Nettverk:<br>• Print jobb (Skriv ut jobb)<br>• Copy job (Kopier jobb)<br>• Fax profile (Faksprofil)<br>• FTP<br>• E-mail send (E-postsending)<br>Hver overskrift har en liste over jobber vist i en kolonne hvor det<br>bare kan vises tre jobber pr. skjermbilde. Hvis det finnes mer enn<br>tre jobber i en kolonne, vises det en pil, slik at du kan bla gjennom<br>iobbene. |  |

#### Trykk på: For å

Endre språk Viser vinduet Endre språk, der du kan endre det primære språket for skriveren.

## Funksjoner

| Funksjon                                                                                                    | Beskrivelse                                                                                                    |
|----------------------------------------------------------------------------------------------------|----------------------------------------------------------------------------------------------------|
| (Menu trail line) Menybane<br>Eksempel: <u>Menus (Menyer)</u> ><br><u>&amp;Innstillinger &gt; Copy Settings</u><br>( <u>Kopieringsinnstillinger</u> ) > Antall<br>kopier | Det vises en menybane øverst i hvert<br>menyskjermbilde. Menybanen viser hvilke<br>menyvalg som er valgt.<br>Du kan trykke på hvilket som helst av de<br>understrekede ordene for å gå tilbake til den<br>menyen.<br>Antall kopier er ikke understreket, siden<br>dette er det aktuelle skjermbildet. Hvis du<br>trykker på et understreket ord på<br>skjermbildet Antall kopier før antallet kopier<br>er angitt og lagret, blir ikke valget lagret, og<br>det blir ikke angitt som standardinnstilling. |
| Attendance message alert<br>(Varsel om behov for tilsyn)                                                                                                    | Hvis en melding om behov for tilsyn påvirker<br>en funksjon, vises dette ikonet, og den røde<br>indikatorlampen blinker.                                                                                                    |
| Advarsel                                                                                                    | Dette ikonet vises hvis noe er feil.                                                                                                    |
| Skriverens IP-adresse<br>Eksempel:<br>123.123.123.123                                                                                                    | Nettverksskriverens IP-adresse står øverst til<br>venstre på startsiden og vises som fire sett<br>med tall atskilt med punktum. Du kan bruke<br>IP-adressen ved tilgang til Embedded Web<br>Server, slik at du kan vise og fjernkonfigurere<br>skriverinnstillingene selv om du fysisk ikke er<br>i nærheten av skriveren.                                                                                                    |

## Bruke knappene på berøringsskjermen

**Merk:** Startbildet, ikonene og knapper kan variere avhengig av innstillingene som er definert for startbildet, oppsettet og aktive innebygde løsninger.

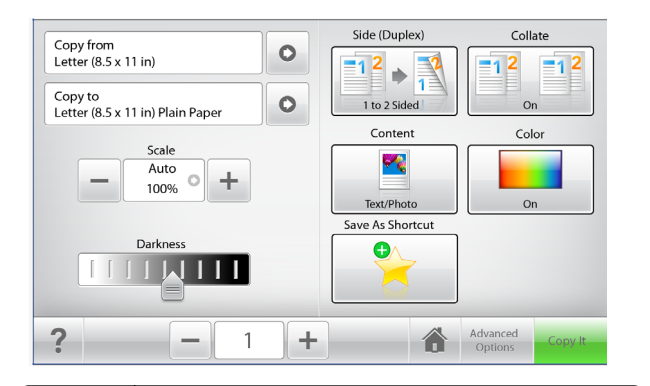

| Trykk på:   | For å                                                                                  |
|-------------|----------------------------------------------------------------------------------------|
| Kopier      | Sende endringer som er gjort i kopieringsinnstillingene, og start<br>kopieringsjobben. |
| Pil høyre   | Bla mot høyre.                                                                         |
| Pil venstre | Bla mot venstre.                                                                       |
| Hjem        | Gå tilbake til startbildet.                                                            |
| Plussknapp  | Velge en høyere verdi.                                                                 |
| Minusknapp  | Velge en lavere verdi.                                                                 |

| Trykk på: | For å                          |
|-----------|--------------------------------|
| Avslutt   | Lukke det aktive skjermbildet. |
|           |                                |
| Tips      | Åpne kontekstavhengig hjelp.   |
| ?         |                                |

## Andre knapper på berøringsskjermen

| Гrykk på:    | For å                                                                                                    |
|--------------|----------------------------------------------------------------------------------------------------|
| Godta        | Lagre en innstilling.                                                                                                    |
| Avbryt       | <ul> <li>Avbryte en handling eller et valg.</li> <li>Gå ut av et skjermbilde og tilbake til forrige skjermbilde uten<br/>å lagre eventuelle endringer.</li> </ul> |
| Filbakestill | Tilbakestille verdiene på skjermen.                                                                                                    |

## Konfigurere og bruke programmer på startbildet

#### Merk:

- Startsiden kan variere avhengig av innstillingene som er definert for startsiden, administratoroppsettet og aktive innebygde programmer.
- Andre løsninger og programmer kan også være tilgjengelige. Hvis du vil ha mer informasjon, kan du kontakte stedet der du kjøpte skriveren.

## **Tilgang til Embedded Web Server**

Embedded Web Server er Web-siden for skriveren, der du kan se og fjernkonfigurere skriverinnstillinger, selv når du ikke er fysisk i nærheten av skriveren.

- **1** Slik kan du finne IP-adressen til skriveren:
  - På startbildet til skriverens kontrollpanel
  - I delen TCP/IP på menyen Nettverk/porter
  - Ved å skrive ut en oppsettside for nettverk eller menyinnstillingsside, og deretter finne delen TCP/IP

**Merk:** En IP-adresse vises som fire sett med tall atskilt med punktum, for eksempel **123.123.123.123.** 

2 Åpne en nettleser og skriv inn IP-adressen til skriveren i adressefeltet.

Siden for Embedded Web Server vises.

## Vise eller skjule ikoner på startbildet

1 Åpne en nettleser og skriv inn IP-adressen til skriveren i adressefeltet.

**Merk:** Vis IP-adressen til skriveren på startsiden til skriveren. IPadressen vises som fire grupper med tall adskilt av punktum, for eksempel 123.123.123.123.

2 Klikk på Innstillinger >Generelle innstillinger >Tilpassing av startside.

Det vises en liste med grunnleggende skriverfunksjoner.

3 Merk av i boksene for ikonene som skal vises.

Merk: Ikoner som det ikke er merket av for, vises ikke.

4 Klikk på Send.

De valgte ikonene vises på startbildet. Se <u>Forstå startsiden på</u> <u>side 1</u> hvis du vil ha informasjon om disse ikonene.

#### Aktivere startbildeprogrammene

Skriveren leveres med forhåndsinstallerte startbildeprogrammer. For å bruke disse programmene, må du aktivere og konfigurere dem ved hjelp av Embedded Web Server. Hvis du vil ha mer informasjon om tilgang til Embedded Web Server, kan du se <u>Tilgang til Embedded Web</u> <u>Server på side 3</u>.

Hvis du vil ha detaljert informasjon om konfigurering og bruk av startbildeprogrammene, kan du kontakte stedet der du kjøpte skriveren.

## Konfigurere Skjemaer og favoritter

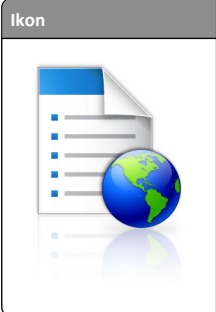

 Beskrivelse

 Programmet forenkler arbeidsprosessene ved at du raskt kan finne og skrive ut ofte brukte skjemaer fra Internett direkte fra startbildet.

 Merk: Skriveren må ha adgang til nettverksmappen, FTP-området eller webområdet der bokmerket er lagret. Åpne delings-, sikkerhets- og brannmurinnstillingene på datamaskinen der bokmerket er lagret, og gi skriveren *lesetilgang* eller bedre. Se dokumentasjonen som fulgte med operativsystemet, hvis du trenger hjelp.

1 Åpne en nettleser og skriv inn IP-adressen til skriveren i adressefeltet.

**Merk:** Vis IP-adressen til skriveren på startsiden på skriverens kontrollpanel. IP-adressen vises som fire sett med tall atskilt med punktum, for eksempel 123.123.123.123.

- 2 Klikk på Innstillinger > Løsninger for enhet > Løsninger (eSF) > Skjemaer og favoritter.
- **3** Angi hvilke bokmerker som skal brukes, og tilpass innstillingene.
- 4 Klikk på Bruk.

Du kan bruke programmet ved å trykke på **Skjemaer og favoritter** på startbildet og bla gjennom skjemakategorier, eller ved å søke etter et skjema på nummer, navn eller beskrivelse.

## Konfigurere nettverksskanning

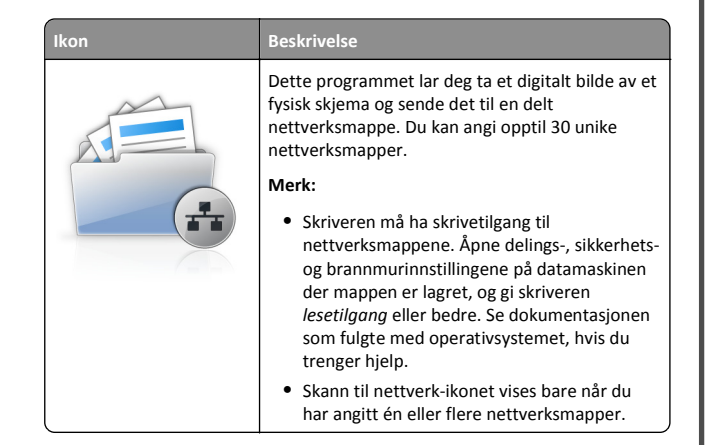

 Åpne en nettleser og skriv inn IP-adressen til skriveren i adressefeltet.

**Merk:** Vis IP-adressen til skriveren på startsiden på skriverens kontrollpanel. IP-adressen vises som fire sett med tall atskilt med punktum, for eksempel 123.123.123.123.

- 2 Klikk på Innstillinger > Løsninger for enhet > Løsninger (eSF) > Skann til nettverk.
- **3** Angi nettverksmappene som skal brukes, og tilpass innstillingene.
- 4 Klikk på Bruk.

Du kan bruke programmet ved å trykke på **Skann til nettverk** på startbildet, og deretter følge anvisningene på skjermen.

Beskrivelse

## Konfigurere Min MFP

# Ikon

Dette programmet lar deg tilpasse innstillingene til berøringsskjermen og lagre dem på en flash-enhet. Hver gang du vil kopiere, fakse eller skanne, sett flash-enheten inn i USB-porten på skriveren. Alle de personlige innstillingene dine blir lastet opp automatisk, inkludert jobbinnstillinger, startbildeinnstillinger og adressebok.

Merk: Ikonet vises bare når en flash-stasjon med Min MFP-innstillinger settes inn i USB-porten på skriveren.

Du aktiverer Min MFP ved å sette en flash-enhet i USB-porten på skriveren og følge instruksjonene på startbildet på skriverskjermen for å kjøre installeringsveiviseren.

Du bruker Min MFP ved å sette en flash-enhet i USB-porten på skriveren hver gang du vil kopiere, fakse eller skanne.

## Lære mer om WS-Scan

#### Beskrivelse

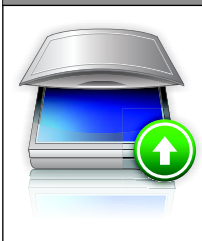

Ikon

Med WS-Scan-programmet kan du skanne dokumenter på nettverksskriveren og deretter sende det skannede bildet til datamaskinen. WS-Scan er et Microsoft-program som ligner på Skann til nettverk, men som kan sende det skannede bildet til et Windows-basert program. Se i Microsoftdokumentasjonen for å lære mer om WS-Scan.

Merk: Ikonet vises på startbildet for skriveren bare når det finnes en datamaskin som er registrert med nettverksskriveren. Datamaskinen må kjøre operativsystemet Windows 8, Windows 7 eller Windows Vista.

## Konfigurere det eksterne kontrollpanelet

Dette programmet viser skriverens kontrollpanel på datamaskinen din, slik at du kan bruke skriverens kontrollpanel selv når du ikke er i fysisk nærhet av skriveren. På datamaskinen kan du se skriverstatus, frigi holdte utskriftsjobber, opprette bokmerker og gjøre andre utskriftsrelaterte oppgaver som du vanligvis ville ha gjort ved skriveren.

1 Åpne en nettleser og skriv inn IP-adressen til skriveren i adressefeltet.

**Merk:** Vis IP-adressen til skriveren på startsiden på skriverens kontrollpanel. IP-adressen vises som fire sett med tall atskilt med punktum, for eksempel 123.123.123.123.

- 2 Klikk på Innstillinger > Løsninger for enhet > Løsninger (eSF) > Eksternt kontrollpanel.
- **3** Velg avmerkingsboksen **Aktivert**, og tilpass innstillingene.
- 4 Klikk på Bruk.

Du kan bruke Eksternt kontrollpanel ved å klikke på Programmer > Eksternt kontrollpanel > Start VNC-applet i Embedded Web Server.

## Eksportere og importere en konfigurasjon

Du kan eksportere konfigurasjonsinnstillinger til en tekstfil, som deretter kan importeres for å bruke innstillingene på andre skrivere.

#### Eksportere en konfigurasjon til en fil

1 Åpne en nettleser og skriv inn IP-adressen til skriveren i adressefeltet.

**Merk:** Vis IP-adressen til skriveren på startsiden på skriverens kontrollpanel. IP-adressen vises som fire sett med tall atskilt med punktum, for eksempel 123.123.123.123.

- 2 Klikk på Innstillinger eller Konfigurasjon.
- 3 Klikk på Løsninger for enhet > Løsninger (eSF) eller Innebygde løsninger.
- 4 Klikk på navnet på programmet du vil konfigurere, under Installerte løsninger.
- 5 Klikk på Konfigurer > Eksport.
- 6 Følg instruksjonene på datamaskinskjermen for å lagre konfigurasjonsfilen. Du kan bruke standardnavnet på filen eller angi et unikt filnavn.

Merk: Hvis det oppstår en Ikke nok minne-feil fra JVM, må du gjenta eksportprosessen til konfigurasjonsfilen blir lagret.

#### Importere en konfigurasjon til en fil

1 Åpne en nettleser og skriv inn IP-adressen til skriveren i adressefeltet.

Merk: Vis IP-adressen til skriveren på startsiden på skriverens kontrollpanel. IP-adressen vises som fire sett med tall atskilt med punktum, for eksempel 123.123.123.123.

- 2 Klikk på Innstillinger eller Konfigurasjon.
- 3 Klikk på Løsninger for enhet > Løsninger (eSF) eller Innebygde løsninger.
- 4 Klikk på navnet på programmet du vil konfigurere, under Installerte løsninger.
- 5 Klikk på Konfigurer > Import.
- **6** Bla til den lagrede konfigurasjonsfilen som ble eksportert fra en tidligere konfigurert skriver, og last den inn eller forhåndsvis den.

Merk: Hvis det oppstår et tidsavbrudd og det vises et tomt skjermbilde, må du oppdatere nettleseren og klikke på Bruk.

## Legge i papir og spesialpapir

## Angi papirstørrelse og -type

Fra startbildet navigerer du til:

>Papirmeny >Papirstørrelse/-type > velg en skuff > velg papirstørrelse eller -type >Send

#### Merk:

- Innstillingen for papirstørrelse angis automatisk i samsvar med posisjonen til papirførerne i hver skuff, unntatt i standardskuffen for 550 ark (skuff 1) og i flerbruksmateren.
- Innstillingen for papirstørrelse for skuff 1 og flerbruksmateren må angis manuelt på menven Papirstørrelse.
- Standardinnstillingen for papirtype er vanlig papir.
- Innstillingen for papirtype må angis manuelt for alle skuffene.

## Konfigurere innstillinger for universalpapir

Universalpapir er en brukerdefinert innstilling som du kan bruke til å skrive ut på papirstørrelser som ikke finnes på skrivermenyene. Sett innstillingen for Papirstørrelse for den angitte skuffen til Universal når størrelsen du vil ha, ikke er tilgjengelig på menyen Papirstørrelse. Angi deretter alle følgende innstillinger for universalpapir for papiret du skal bruke:

- Måleenhet
- Stående bredde
- Stående høyde

Merk: Den minste støttede universelle størrelsen er 76 x 127 mm (3 x 5 tommer); den største er 216 x 356 mm (8.5 x 14 tommer).

**1** Velg følgende på startbildet:

> Menyen Papir > Universaloppsett > Måleenhet > velg en måleenhet

2 Trykk på Stående bredde eller Stående høyde > velg bredden eller høyden > Send.

## Legge utskriftsmateriale i standardskuffen eller 550-arksskuffen (tilleggsutstyr)

Skriveren har én standard papirskuff med en kapasitet på 550 ark (skuff 1). Det er mulig å installere inntil fire ekstra papirskuffer med kapasitet på 550 ark hver, inkludert spesialpapirskuffen. Bruk spesialpapirskuffen for smale papirstørrelser, som f.eks. A6 og konvolutter. Du finner mer informasjon under Legge papir i tilleggsskuffen for 550 spesialpapirark på side 7.

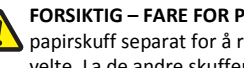

FORSIKTIG - FARE FOR PERSONSKADE: Fyll papir i hver papirskuff separat for å redusere risikoen for at utstyret kan velte. La de andre skuffene være lukket til de må åpnes.

1 Dra skuffen helt ut.

Merk: Ikke ta ut skuffene mens en jobb skrives ut. eller mens Opptatt vises på skjermen. Det kan føre til papirstopp.

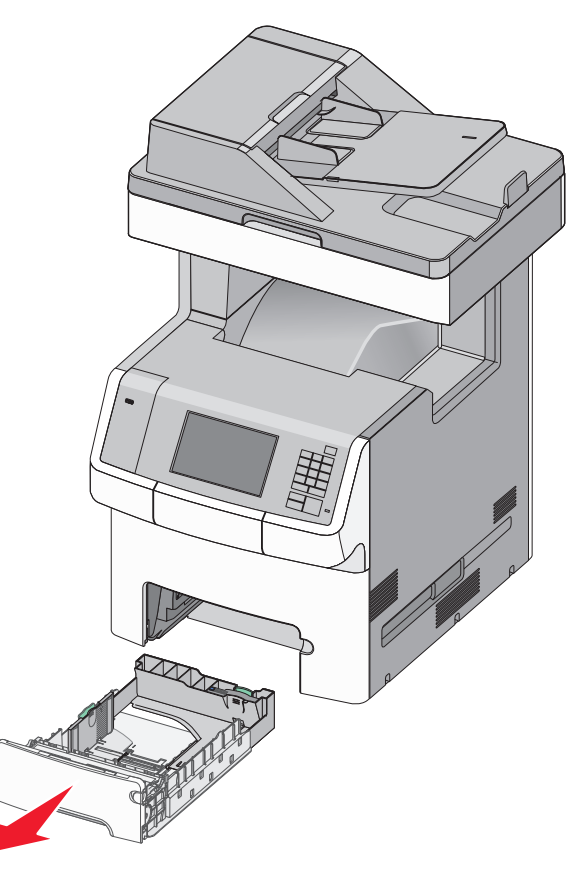

**2** Klem og skyv breddeføreren til riktig posisjon for papirstørrelsen som legges i.

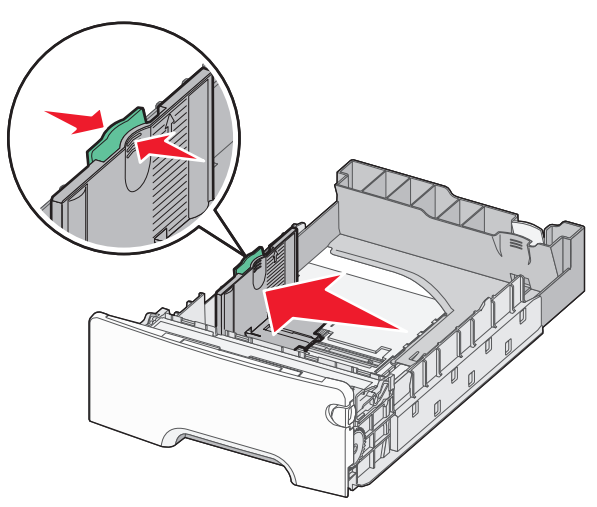

**Merk:** Bruk størrelsesindikatorene nederst i skuffen til å plassere bredde- og lengdeføreren riktig.

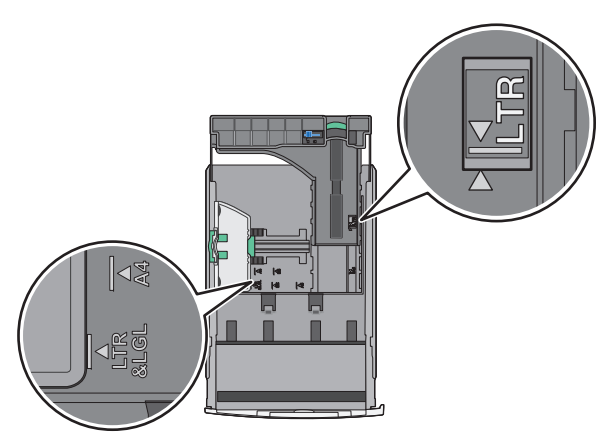

**3** Klem og skyv lengdeføreren til riktig posisjon for papirstørrelsen som legges i.

#### Merk:

- For enkelte papirstørrelser som Letter, Legal og A4 klemmer du og skyver lengdeføreren bakover for å gi plass til papirlengden du legger i.
- Lengdeføreren har en låsemekanisme. Når du skal låse den opp, må du skyve knappen på toppen av lengdeføreren til

venstre. Når du skal låse den, må du skyve knappen til høyre når lengden er valgt.

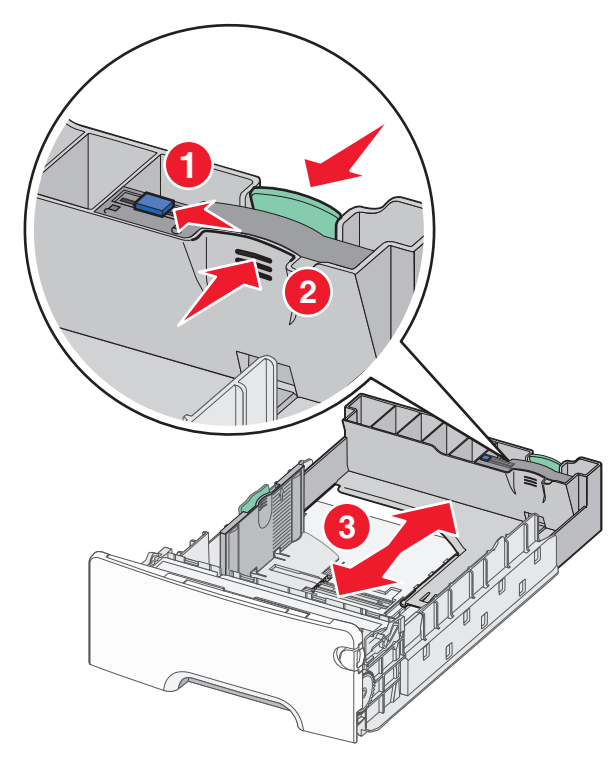

**4** Bøy arkene frem og tilbake. Ikke brett eller krøll papiret. Rett inn kantene av bunken på en plan overflate.

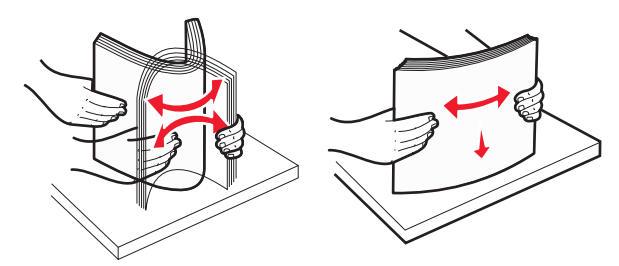

**5** Legg i papirbunken mot baksiden av skuffen med anbefalt utskriftsside opp.

#### Merk:

 Når du skal legge i fortrykt brevpapir for ensidig utskrift, må du legge det med trykket opp mot den fremre enden av skuffen.  Når du skal legge i fortrykt brevpapir for tosidig utskrift, må du legge det med trykket ned mot den bakre enden av skuffen.

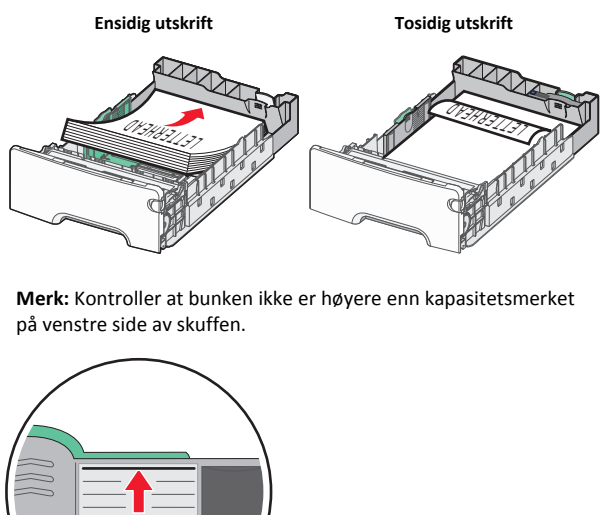

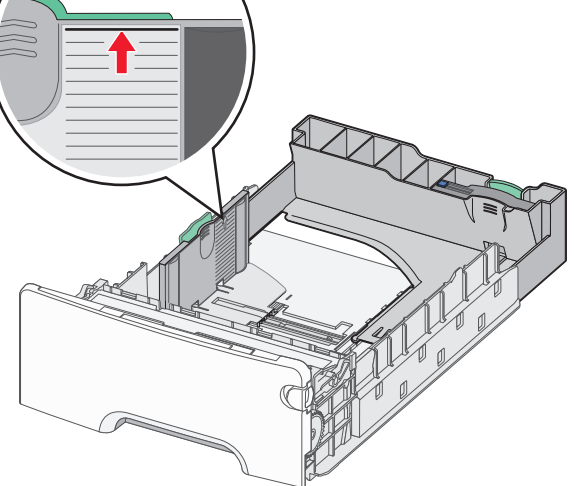

Advarsel – mulig skade: Hvis du legger i for mye papir, kan det føre til papirstopp og skade på skriveren.

6 Sett inn skuffen.

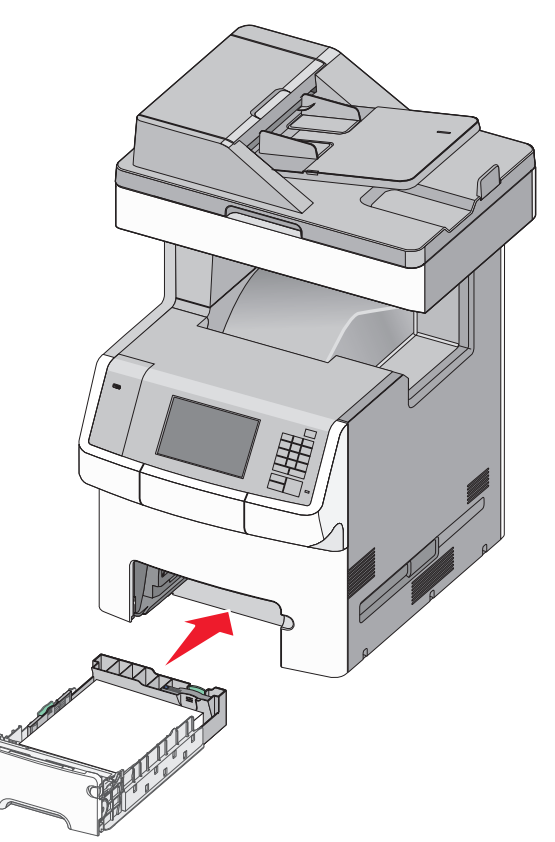

7 Bruk skriverens kontrollpanel til å angi riktig innstilling for papirstørrelse og -type for skuffen basert på utskriftsmaterialet du har lagt inn.

## Legge papir i tilleggsskuffen for 550 spesialpapirark

Tilleggsskuffen for 550 spesialpapirark (skuff 2) støtter smale papirstørrelser som f.eks konvolutter og A6.

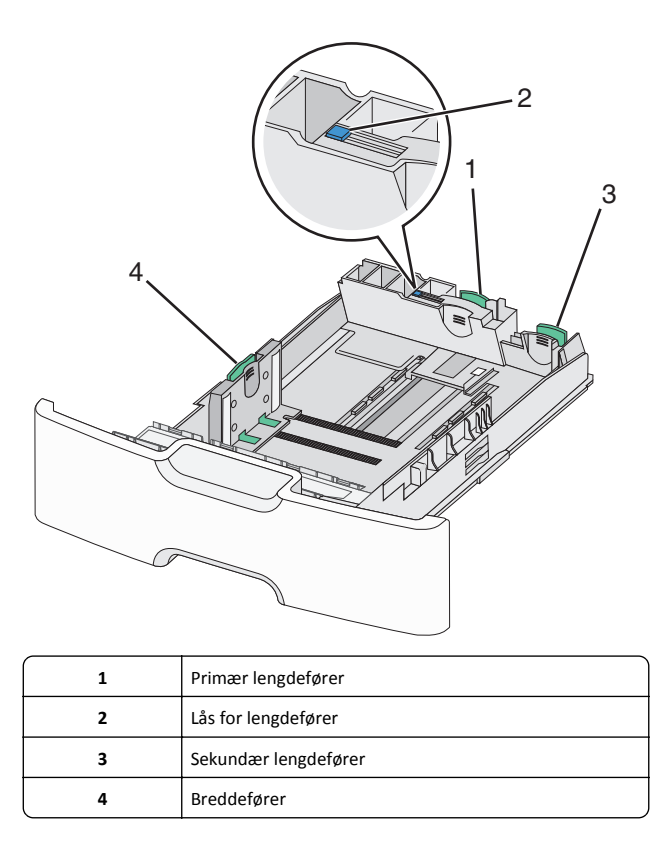

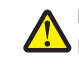

FORSIKTIG - FARE FOR PERSONSKADE: Fyll papir i hver papirskuff separat for å redusere risikoen for at utstyret kan velte. La de andre skuffene være lukket til de må åpnes.

#### Merk:

- Se Legge utskriftsmateriale i standardskuffen eller 550arksskuffen (tilleggsutstyr) på side 5 for instruksjoner om å legge inn papirstørrelser som er større enn A6 og konvolutter.
- For en fullstendig liste over papirstørrelser som blir støttet, kan du se avsnittet om papirstørrelser, -typer og -vekter i brukerhåndboken.

#### Legge inn smale papirstørrelser slik som konvolutter og A6

**1** Dra skuffen helt ut.

Merk: Ikke ta ut skuffene mens en jobb skrives ut, eller mens Opptatt vises på skjermen. Det kan føre til papirstopp.

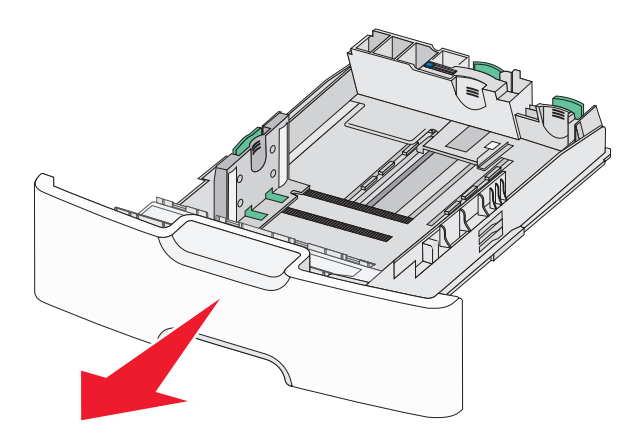

2 Klem og skyv den primære lengdeføreren mot deg inntil den stopper.

#### Merk:

- Lengdeføreren har en låsemekanisme. Når du skal låse den opp, må du skyve knappen på toppen av lengdeføreren til venstre. Når du skal låse den, må du skyve knappen til høyre når lengden er valgt.
- Den sekundære lengdeføreren kan bare skyves når den primære lengdeføreren har kommet til kanten av breddeføreren.

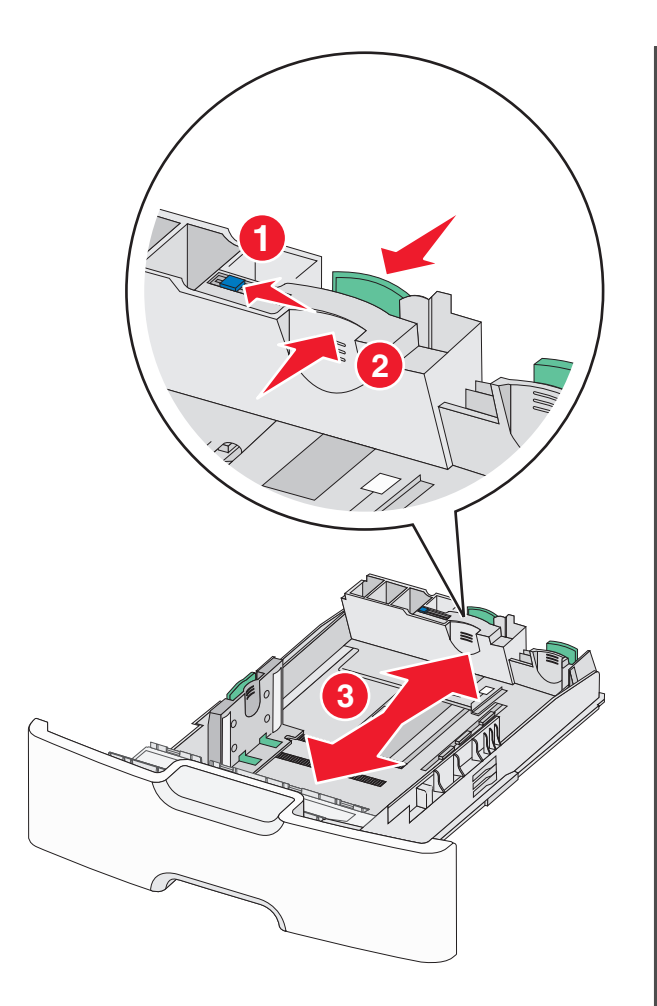

**3** Klem og skyv breddeføreren til riktig posisjon for papirstørrelsen som legges i.

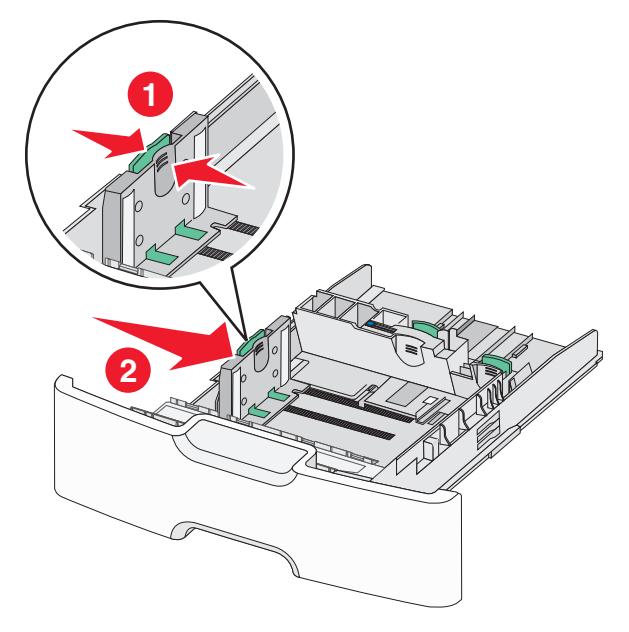

Merk: Bruk størrelsesindikatorene nederst i skuffen til å plassere breddeføreren riktig.

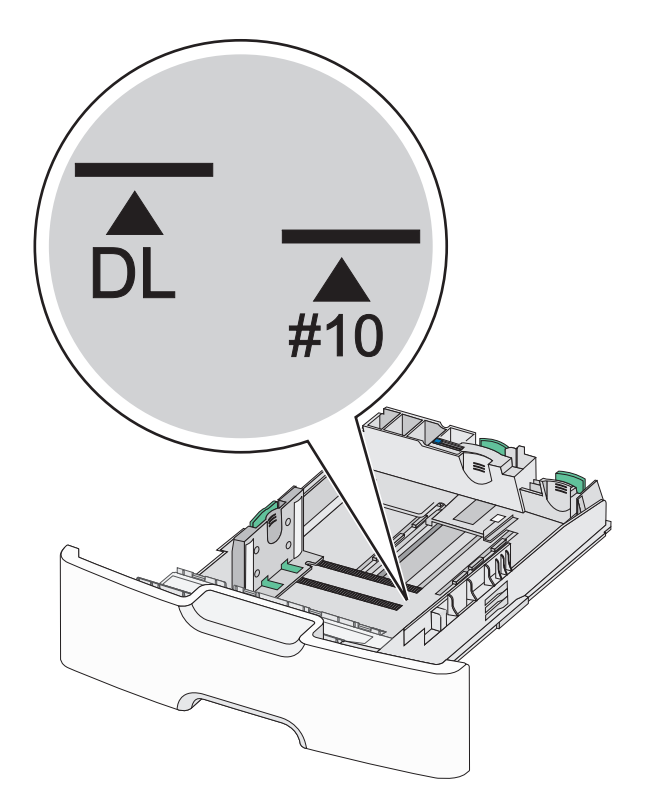

**4** Klem og skyv den sekundære lengdeføreren til riktig posisjon for papirstørrelsen som du legger inn.

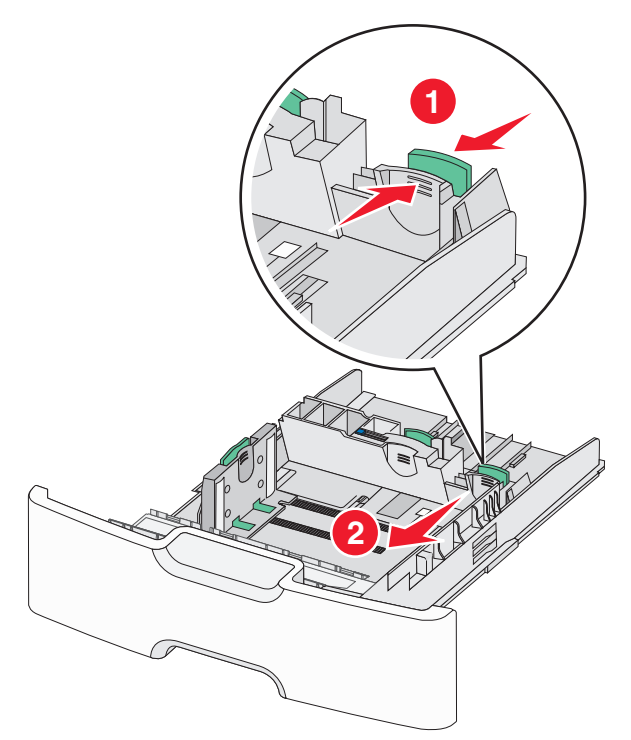

5 Bøy arkene frem og tilbake. Ikke brett eller krøll papiret. Rett inn kantene av bunken på en plan overflate.

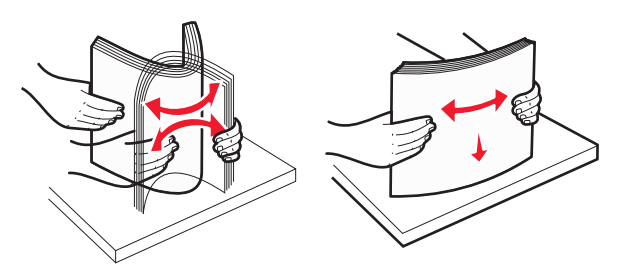

- 6 Legg i papirbunken slik at den anbefalte utskriftssiden vender opp. Merk:
  - Legg inn konvolutter slik at frimerkesiden blir trukket først inn i skriveren.
  - Kontroller at bunken ikke er høyere enn kapasitetsmerket på siden av breddeføreren.

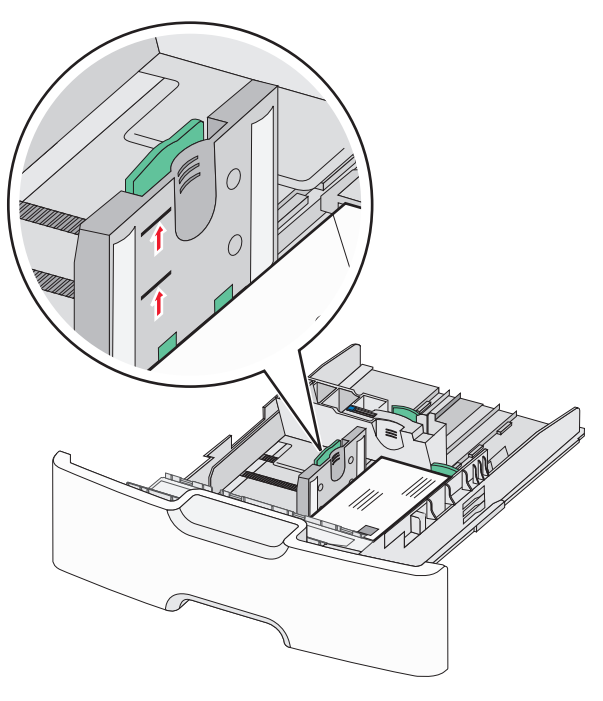

**Advarsel – mulig skade:** Hvis du legger i for mye papir, kan det føre til papirstopp og skade på skriveren.

7 Sett inn skuffen.

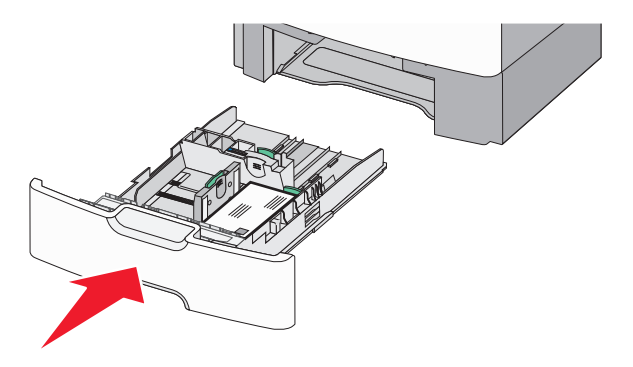

8 Bruk skriverens kontrollpanel til å angi riktig innstilling for papirstørrelse og -type for skuffen basert på utskriftsmaterialet du har lagt inn.

**Merk:** Før den sekundære lengdeføreren tilbake til den opprinnelige stillingen når du skal legge inn lange ark slik som legal, brev og A4. Klem og skyv føreren inntil den *klikker* på plass.

## Legge utskriftsmateriale i høykapasitetsmateren for 2000 ark

FORSIKTIG – FARE FOR PERSONSKADE: Fyll papir i hver papirskuff separat for å redusere risikoen for at utstyret kan velte. La de andre skuffene være lukket til de må åpnes.

- 1 Dra ut skuffen.
- **2** Trekk opp og skyv breddeføreren til riktig posisjon for papirstørrelsen som legges i.

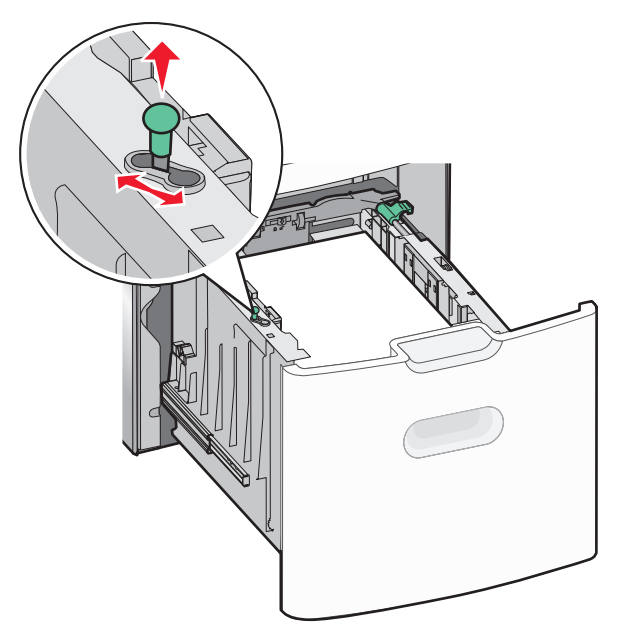

**3** Lås opp lengdeføreren.

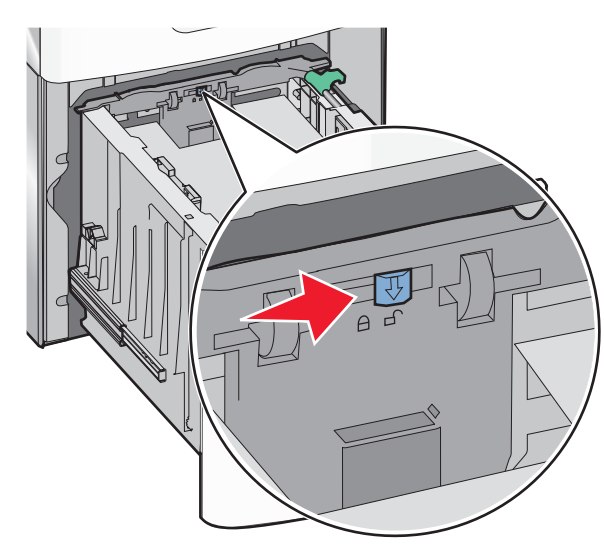

**4** Skyv låseklemmen til lengdeføreren for å løfte den opp. Skyv lengdeføreren til riktig posisjon for papirstørrelsen som legges i, og lås deretter føreren.

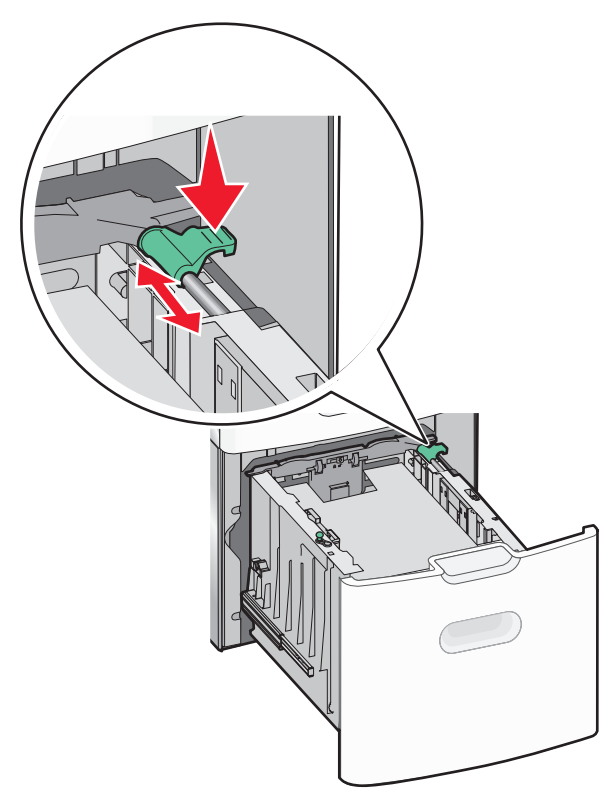

**5** Bøy arkene frem og tilbake. Ikke brett eller krøll papiret. Rett inn kantene av bunken på en plan overflate.

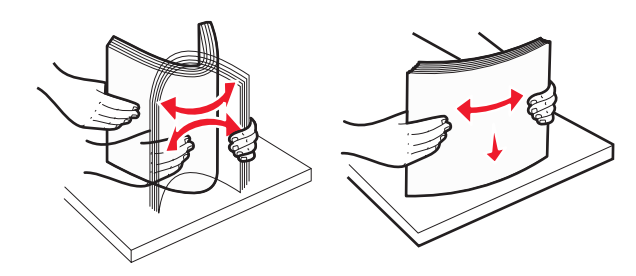

6 Legg i papirbunken:

- Utskriftssiden opp for ensidig utskrift
- Utskriftssiden ned for tosidig utskrift

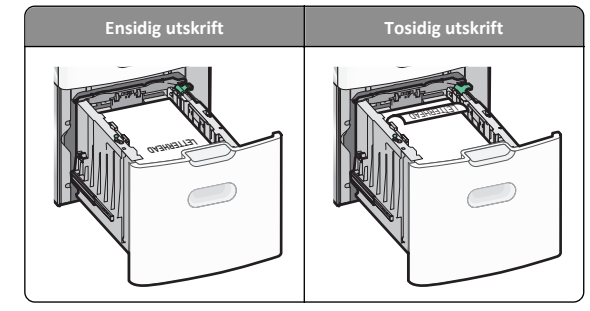

• Kontroller at bunken ikke er høyere enn kapasitetsmerket på siden av skuffen.

Advarsel – mulig skade: Hvis du legger i for mye papir, kan det føre til papirstopp og skade på skriveren.

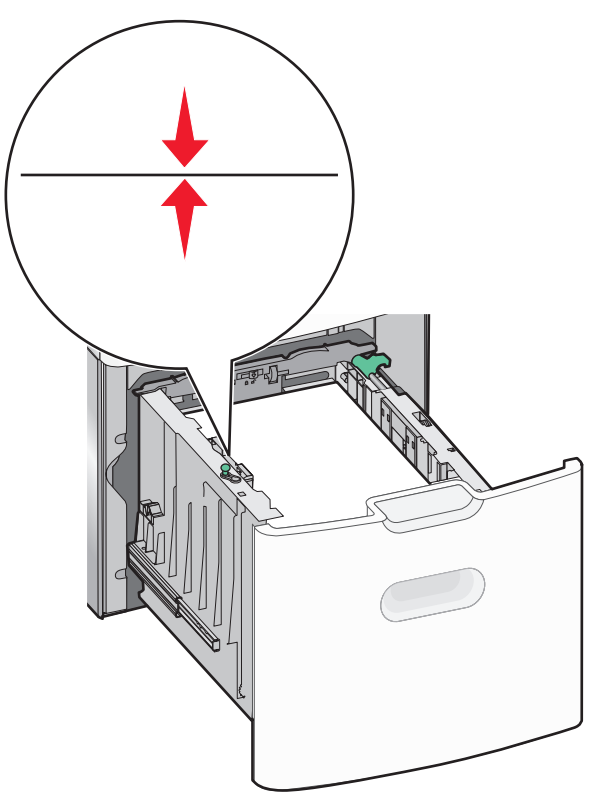

7 Sett inn skuffen.

# Legge utskriftsmateriale i flerbruksmateren

Kapasitet for flerbruksmateren:

- 100 ark med papir med en vekt på 75 g/m<sup>2</sup>
- 10 konvolutter
- 75 transparenter

**Merk:** Ikke legg i eller ta ut papir eller spesialpapir mens utskrift pågår fra flerbruksmateren, eller hvis lampen på skriverens kontrollpanel blinker. Det kan føre til papirstopp.

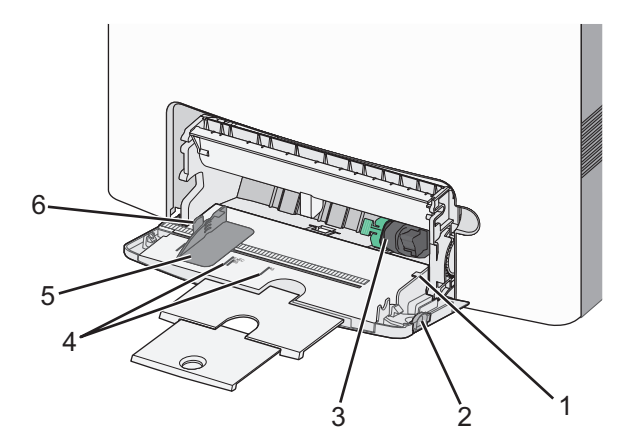

| 1                                      | Indikator for maksimal papirmengde |  |
|----------------------------------------|------------------------------------|--|
| 2                                      | Låseklemme for skuffen             |  |
| 3                                      | Spake for frigjøring av papir      |  |
| 4                                      | Papirstørrelseindikator            |  |
| 5                                      | 5 Papirbreddefører                 |  |
| 6 Spake for frigjøring av breddeførere |                                    |  |
|                                        |                                    |  |

 Trykk låseklemmen for skuffen mot venstre, og dra deretter flerbruksmateren ned.

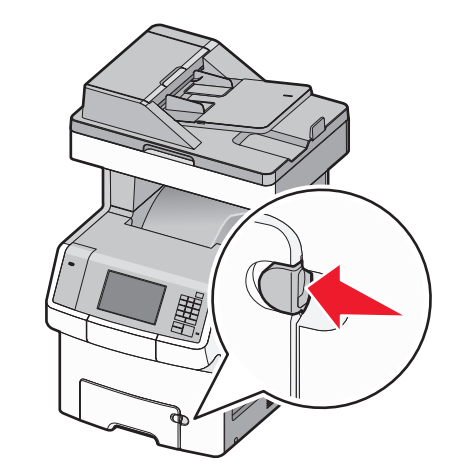

2 Dra forsiktig i forlengeren til den er trukket helt ut.

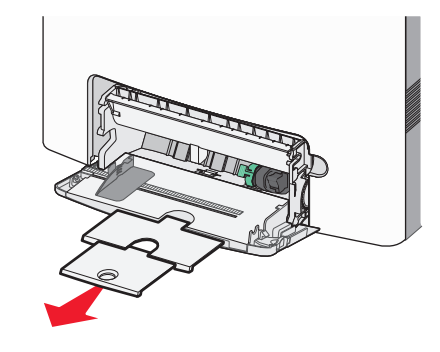

**3** Bøy arkene frem og tilbake. Ikke brett eller krøll papiret. Rett inn kantene av bunken på en plan overflate.

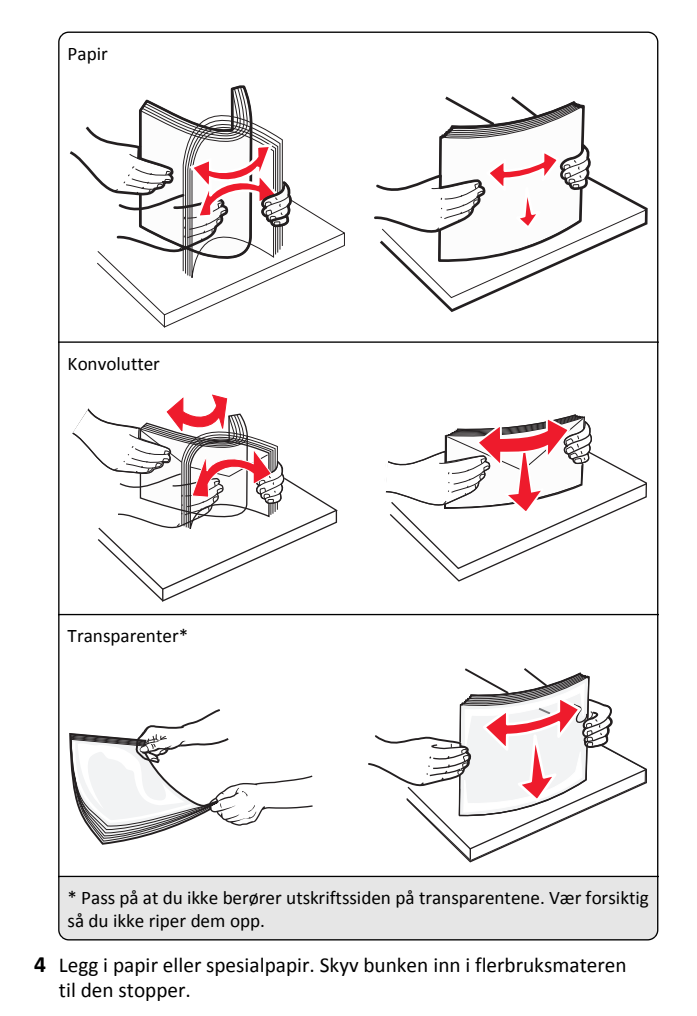

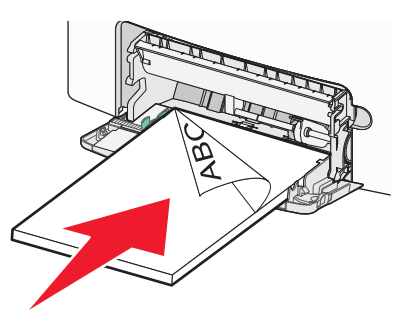

#### Merk:

- Pass på at papiret eller spesialpapiret ikke overstiger indikatoren for maksimal papirmengde.
- Bare legg inn én papirstørrelse og -type eller spesialpapir av gangen.
- Papiret eller spesialpapiret skal ligge flatt og passe løst i flerbruksmateren.
- Dersom papiret eller spesialpapiret blir skjøvet for langt inn i flerbruksmateren, trykker du på spaken for papirfrigjøring for å fjerne det.
- Legg i konvolutter med klaffesiden på høyre side vendt oppover. Kanten hvor frimerket plasseres skal trekkes først inn i skriveren.

Advarsel – mulig skade: Ikke bruk konvolutter med frimerker, klips, klemmer, vinduer, foring eller selvklebende lim. Det kan forårsake alvorlig skade på skriveren.

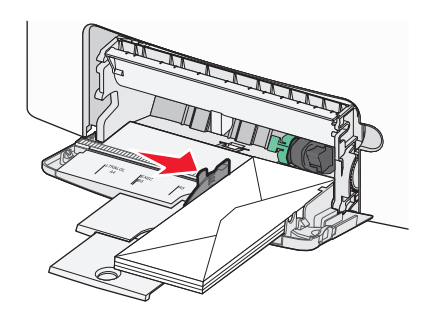

**5** Bruk skriverens kontrollpanel til å angi riktig innstilling for papirstørrelse og -type for materen basert på utskriftsmaterialet du har lagt inn.

## Sammenkobling og frakobling av skuffer

Skriveren kobler når den angitte papirstørrelsen og -typen er den samme. Når én sammenkoblet skuff blir tom, trekkes papir inn fra den neste sammenkoblede skuffen. Hvis du vil forhindre skuffer fra å kobles sammen, tilordner du et unikt navn på en egendefinert papirtype.

#### Frakobling av skuffer

1 Åpne en nettleser og skriv inn IP-adressen til skriveren i adressefeltet.

#### Merk:

- Vis IP-adressen til skriveren på startsiden til skriveren. IPadressen vises som fire grupper med tall adskilt av punktum, for eksempel 123.123.123.123.
- Hvis du bruker en proxyserver, må den deaktiveres midlertidig slik at Web-siden kan lastes inn på riktig måte.
- 2 Klikk på Innstillinger >Papirmeny.
- **3** Endre innstillingene for papirstørrelse og -type for skuffen slik at de *ikke* stemmer overens med innstillingene for en annen skuff, og klikk deretter på **Send**.

Advarsel – mulig skade: Papiret som blir lagt i skuffen bør stemme overens med papirtypenavnet som er tilordnet i skriveren. Temperaturen i fikseringsenheten varierer i samsvar med den angitte papirtypen. Det kan oppstå utskriftsproblemer hvis innstillingene ikke er riktig konfigurert.

#### Koble sammen skuffer

 Åpne en nettleser og skriv inn IP-adressen til skriveren i adressefeltet.

#### Merk:

- Vis IP-adressen til skriveren på startsiden til skriveren. IPadressen vises som fire grupper med tall adskilt av punktum, for eksempel 123.123.123.123.
- Hvis du bruker en proxyserver, må den deaktiveres midlertidig slik at Web-siden kan lastes inn på riktig måte.
- 2 Klikk på Innstillinger >Papirmeny.
- 3 Endre innstillingene for papirtype og -størrelse for skuffen slik at de stemmer overens med innstillingene for en annen skuff, og klikk deretter på **Send**.

#### Opprette et tilpasset navn for en papirtype

Hvis skriveren er i et nettverk, kan du bruke Embedded Web Server til å definere et annet navn enn Tilpasset type [x] for hver tilpassede papirtype som legges i skriveren.

1 Åpne en nettleser og skriv inn IP-adressen til skriveren i adressefeltet.

Merk:

- Vis IP-adressen til skriveren på startsiden til skriveren. IPadressen vises som fire grupper med tall adskilt av punktum, for eksempel 123.123.123.123.
- Hvis du bruker en proxyserver, må den deaktiveres midlertidig slik at Web-siden kan lastes inn på riktig måte.

#### 2 Gå til:

#### Innstillinger >Papirmeny >Tilpasset navn > angi et navn >Send

**Merk:** Det tilpassede navnet erstatter Tilpasset type [x] på menyene Tilpassede typer og Papirstørrelse og -type.

3 Gå til:

Tilpassede typer > velg en papirtype >Send

## Tilordne et navn til en tilpasset papirtype

Tilordne et navn på en tilpasset papirtype til en skuff når du kobler skuffer til eller fra.

1 Åpne en nettleser og skriv inn IP-adressen til skriveren i adressefeltet.

#### Merk:

- Vis IP-adressen til skriveren på startsiden til skriveren. IPadressen vises som fire grupper med tall adskilt av punktum, for eksempel 123.123.123.123.
- Hvis du bruker en proxyserver, må den deaktiveres midlertidig slik at Web-siden kan lastes inn på riktig måte.
- 2 Klikk på Innstillinger >Papirmeny >Tilpassede navn.
- 3 Skriv inn navnet på papiret og klikk deretter på Send.
- 4 Velg en tilpasset type, og bekreft at riktig papirtype er tilknyttet det tilpassede navnet.

**Merk:** Vanlig papir er standard papirtype for alle brukerdefinerte tilpassede navn.

#### Konfigurere et tilpasset navn

Hvis skriveren er i et nettverk, kan du bruke Embedded Web Server til å definere et annet navn enn Tilpasset type [x] for hver tilpassede papirtype som legges i skriveren.

1 Åpne en nettleser og skriv inn IP-adressen til skriveren i adressefeltet.

#### Merk:

- Vis IP-adressen til skriveren på startsiden til skriveren. IPadressen vises som fire grupper med tall adskilt av punktum, for eksempel 123.123.123.123.
- Hvis du bruker en proxyserver, må den deaktiveres midlertidig slik at Web-siden kan lastes inn på riktig måte.
- 2 Klikk på Innstillinger >Papirmeny >Tilpassede typer.
- 3 Velg et tilpasset navn som du vil konfigurere, velg papir- eller spesialpapirtype, og klikk deretter på Send

## utskrift

## Skrive ut skjemaer

Med programmet Skjemaer og favoritter får brukerne rask og enkel tilgang til ofte brukte skjemaer eller annen informasjon som skrives ut regelmessig. Du må konfigurere skriveren før du kan bruke programmet. Du finner mer informasjon under <u>Konfigurere Skjemaer</u> og favoritter på side 4.

**1** Velg følgende på startbildet:

**Skjemaer og favoritter** > velg skjemaet fra listen > angi antall kopier > juster andre innstillinger

2 Trykk på eller **Send** avhengig av hvilken skrivermodell du har.

## Skrive ut et dokument

#### Skrive ut et dokument

- 1 Angi papirtype og papirstørrelse i henhold til papiret som er lagt i skuffen, på menyen Papir på skriverens kontrollpanel.
- 2 Send utskriftsjobben:

#### For Windows-brukere

- a Åpne et dokument og velg Fil > Skriv ut.
- b Klikk på Egenskaper, Innstillinger, Alternativer eller Oppsett.
- c Juster eventuelt innstillingene.
- d Klikk på OK >Skriv ut.

#### For Macintosh-brukere

- **a** Tilpass innstillingene i dialogboksen Utskriftsformat:
  - 1 Åpne et dokument og velg Arkiv >Sideoppsett.
  - **2** Velg en papirstørrelse eller opprett en tilpasset størrelse som stemmer med papiret du har lagt i.
  - 3 Klikk på OK.
- **b** Tilpass innstillingene i dialogboksen Skriv ut.
  - Åpne et dokument og velg Arkiv >Skriv ut. Klikk eventuelt på visningstrekanten for å vise flere alternativer.
  - **2** Juster eventuelt innstillingene i dialogboksen Skriv ut og på tilleggsmenyene.

**Merk:** Juster innstillingen for papirtype slik at den stemmer med papiret i skuffen, eller velg riktig skuff eller mater for å skrive ut på en bestemt papirtype.

3 Klikk på Skriv ut.

#### Justere tonermørkhet

1 Åpne en nettleser og skriv inn IP-adressen til skriveren i adressefeltet.

#### Merk:

- Vis IP-adressen til skriveren på startsiden til skriveren. IPadressen vises som fire grupper med tall adskilt av punktum, for eksempel 123.123.123.123.
- Hvis du bruker en proxyserver, må den deaktiveres midlertidig slik at Web-siden kan lastes inn på riktig måte.

#### 2 Klikk på

- Innstillinger >Skriverinnstillinger >Kvalitetsmeny >Tonermørkhe t.
- **3** Juster innstillingen for tonermørkhet.
- 4 Klikk på Send.

## Skrive ut fra en flash-stasjon

## Skrive ut fra en flash-enhet

#### Merk:

- Før du kan skrive ut en kryptert PDF-fil, må du skrive inn passordet via skriverens kontrollpanel.
- Du kan ikke skrive ut filer du ikke har utskriftstillatelse for.

**1** Koble en flash-enhet til USB-porten.

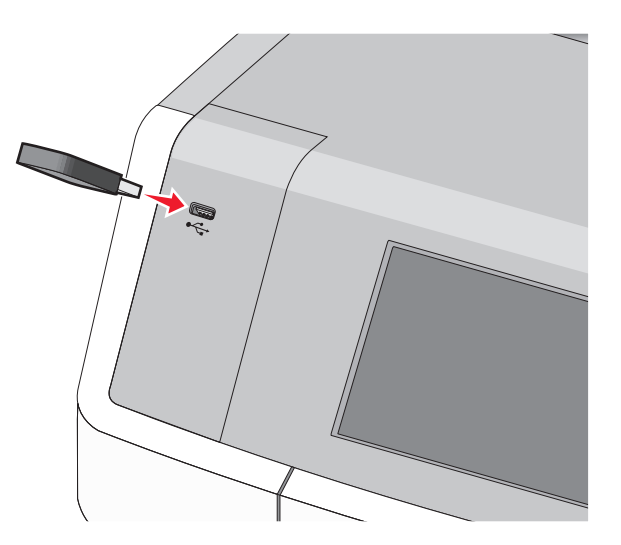

#### Merk:

- Et flash-enhetsikon vises på startbildet og i ikonet for holdte jobber når en flash-enhet er installert.
- Hvis du kobler til flash-enheten mens skriveren krever tilsyn, for eksempel ved papirstopp, ignoreres flash-enheten.
- Hvis du kobler til flash-enheten mens skriveren behandler andre utskriftsjobber, vises meldingen Opptatt. Når utskriftsjobbene er fullført, kan det hende at du må vise listen over holdte jobber for å skrive ut dokumenter fra flash-enheten.

Advarsel – mulig skade: Ikke ta på USB-kabelen, nettverkskort, kontakter, minneenheten eller de viste områdene på skriveren under utskrift, lesing fra eller skriving til minneenheten. Det kan føre til at data går tapt.

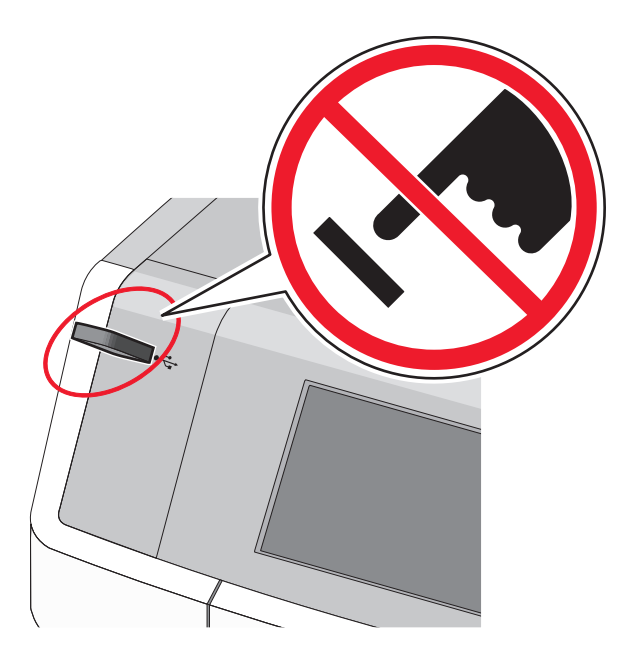

- 2 Trykk på dokumentet du vil skrive ut, på kontrollpanelet.
- 3 Trykk på pilene for å øke antallet kopier, og trykk deretter på Skriv ut.

#### Merk:

- Ikke koble flash-enheten fra USB-porten før dokumentet er ferdig utskrevet.
- Hvis du lar flash-enheten stå i skriveren når du har gått ut av UBS-menyen, kan du fremdeles skrive ut filer fra flashenheten som holdte jobber.

## Støttede flash-enheter og filtyper

| Flash-enhet                                                                                                    | Filtype                                                                                                    |
|----------------------------------------------------------------------------------------------------|----------------------------------------------------------------------------------------------------|
| <ul> <li>Mange flash-enheter er testet og godkjent for bruk med<br/>skriveren. Hvis du vil ha mer informasjon, kan du kontakte<br/>forhandleren du kjøpte skriveren av.</li> <li>Merk: <ul> <li>Hi-Speed-flash-enheter må støtte Full-Speed-<br/>standarden. Enheter som bare støtter USB Low-<br/>Speed-funksjoner, støttes ikke.</li> <li>USB flash-enhetene må støtte FAT-filsystemet (File<br/>Allocation Tables). Enheter som er formatert med<br/>NTFS (New Technology File System) eller andre<br/>filsystemer, støttes ikke.</li> </ul> </li> </ul> | Dokumenter:<br>• .pdf<br>• .xps<br>Bilder:<br>• .dcx<br>• .gif<br>• .JPEG eller .jpg<br>• .bmp<br>• .pcx<br>• .TIFF eller .tif<br>• .png<br>• .fls |

## Avbryte en utskriftsjobb

# Avbryte utskriftsjobber fra skriverens kontrollpanel

- 1 Trykk på Avbryt jobb på skriverens kontrollpanel, eller trykk på 🔀 på tastaturet.
- 2 Trykk på utskriftsjobben du vil avbryte, og trykk deretter på Slett valgte jobber.

Merk: Hvis du trykker på 🔀 på tastaturet, og deretter trykker på Fortsett for å gå tilbake til startbildet.

#### Avbryte en utskriftsjobb fra datamaskinen

#### For Windows-brukere

- **1** Åpne skivermappen og velg skriver.
- 2 Merk jobben du vil avbryte, i skriverkøen, og klikk deretter på Slett.

#### For Macintosh-brukere:

- **1** Gå til skriveren via Systemvalg i Apple-menyen.
- 2 Merk jobben du vil avbryte, i skriverkøen, og klikk deretter på Slett.

## kopiering

## Kopiere

## Ta hurtigkopier

 Legg dokumentet med forsiden opp og kortsiden først i den automatiske dokumentmateren eller med forsiden ned på skannerens glassplate.

#### Merk:

- Juster papirførerne når du legger et dokument i den automatiske dokumentmateren.
- Kontroller at størrelsen på originaldokumentet og papirstørrelsen for kopien er den samme. Hvis det ikke angis riktig papirstørrelse, kan det hende at bildet beskjæres.
- Du må ikke legge postkort, fotografier, små elementer, transparenter, fotopapir eller tynne elementer (for eksempel magasinutklipp) i den automatiske dokumentmateren. Slike elementer må legges på skannerens glassplate.
- 2 Trykk på 🚸 på skriverens kontrollpanel for å starte kopieringen.

# Kopiere ved hjelp av den automatiske dokumentmateren

1 Legg et originaldokument med forsiden opp og kortsiden først i den automatiske dokumentmateren.

**Merk:** Du må ikke legge postkort, fotografier, små elementer, transparenter, fotopapir eller tynne elementer (for eksempel magasinutklipp) i den automatiske dokumentmateren. Slike elementer må legges på skannerens glassplate.

- 2 Juster papirskinnene.
- **3** Velg følgende på startbildet:

Kopier > endre kopieringsinnstillingene > Kopier

#### Kopiere ved hjelp av skannerens glassplate

- 1 Legg originaldokumentet med forsiden ned øverst til venstre på skannerens glassplate.
- 2 Velg følgende på startbildet:
  - Kopier > endre kopieringsinnstillingene > Kopier

- **3** Hvis du har flere sider som skal skannes, legger du det neste dokumentet på glassplaten. Trykk på **Skann neste side**.
- 4 Trykk på Fullfør jobben for å gå tilbake til startbildet.

## Kopiere filmfotografier

- 1 Legg et fotografi med forsiden ned øverst til venstre på skannerens glassplate.
- 2 Fra startbildet navigerer du til:

Kopier >Innhold >Foto > ✓ >Foto/Film > ✓ >Kopier det

3 Trykk Skann neste side eller Fullfør jobben.

## Avbryte en kopieringsjobb

# Avbryte en kopieringsjobb når dokumentet er i den automatiske dokumentmateren

Skanneskjermen vises når den automatiske dokumentmateren begynner å behandle et dokument. Hvis du vil avbryte en kopieringsjobb, kan du trykke på **Cancel Job** (Avbryt jobb) på pekeskjermen.

Skjermbildet Canceling scan job (Avbryter skannejobb) vises. Den automatiske dokumentmateren fjerner alle sidene i materen, og avbryter jobben.

# Avbryte en kopieringsjobb mens du kopierer sider fra skannerglassplaten

Trykk på Cancel Job (Avbryt jobb) på pekeskjermen.

Skjermbildet Canceling scan job (Avbryter skannejobb) vises. Når jobben er avbrutt, vises kopiskjermen.

#### Avbryte en kopieringsjobb mens sider skrives ut

- 1 Trykk på Avbryt jobb på skriverens kontrollpanel, eller trykk på 🔀 på tastaturet.
- 2 Trykk på jobben du vil avbryte, og trykk deretter på Slett valgte jobber.

Merk: Hvis du trykker på 🔀 på tastaturet, og deretter trykker på Fortsett for å gå tilbake til startbildet.

## Sende via e-post

## Gjøre klar til å sende e-post

#### Konfigurere e-postfunksjonen

- **1** Angi IP-adressen til skriveren i adressefeltet i nettleseren.
  - Hvis du ikke vet IP-adressen til skriveren, kan du gjøre følgende:
  - Vis IP-adressen på skriverens kontrollpanel under TCP/IP på menyen Nettverk/porter.
  - Skriv ut en oppsettside for nettverk eller menyinnstillingssidene og finn IP-adressen under TCP/IP.
- 2 Klikk på Innstillinger.
- **3** Klikk på **E-post-/FTP-innstillinger** under Standardinnstillinger.
- 4 Klikk på E-postinnstillinger > Oppsett av e-postserver.
- 5 Fyll ut feltene.
- 6 Klikk på Send.

#### Konfigurere e-postinnstillinger

**1** Angi IP-adressen til skriveren i adressefeltet i nettleseren.

Hvis du ikke vet IP-adressen til skriveren, kan du gjøre følgende:

- Vis IP-adressen på skriverens kontrollpanel under TCP/IP på menyen Nettverk/porter.
- Skriv ut en oppsettside for nettverk eller menyinnstillingssidene og finn IP-adressen under TCP/IP.
- 2 Klikk på Innstillinger > E-post-/FTP-innstillinger > Epostinnstillinger.
- 3 Fyll ut feltene.
- 4 Klikk på Send.

## **Opprette en e-postsnarvei**

#### Opprette en e-postsnarvei ved hjelp av Embedded Web Server

1 Angi IP-adressen til skriveren i adressefeltet i nettleseren.

Hvis du ikke vet IP-adressen til skriveren, kan du gjøre følgende:

- Vis IP-adressen på skriverens kontrollpanel under TCP/IP på menyen Nettverk/porter.
- Skriv ut en oppsettside for nettverk eller menyinnstillingssidene og finn IP-adressen under TCP/IP.
- 2 Klikk på Innstillinger.
- 3 Klikk på Administrer snarveier > Oppsett for e-postsnarvei under Andre innstillinger.
- 4 Skriv inn et unikt navn på mottakeren, og angi e-postadressen.

Merk: Hvis du angir flere adresser, må du skille dem med komma (,).

- 5 Velg skanneinnstillingene (Format, Innhold, Farge og Oppløsning).
- 6 Angi et snarveisnummer, og klikk deretter på Legg til. Hvis du angir et nummer som allerede er i bruk, blir du bedt om å velge et annet nummer.

## Lage en e-postsnarvei ved å bruke kontrollpanelet

- **1** Fra startbildet navigerer du til:
  - E-post >Mottaker > angi en e-postadresse

Trykk på **Neste adresse** og angi den neste mottakerens epostadresse for å opprette en gruppe med mottakere.

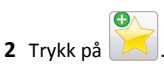

- **3** Angi et unikt navn for snarveien, og trykk deretter på **Ferdig**.
- **4** Kontroller at navnet på snarveien er riktig, og trykk på **OK**.
- Hvis navnet er feil, må du trykke på **Avbryt** og angi informasjonen på nytt.

## Sende et dokument med e-post

#### Sende en e-post ved å bruke kontrollpanelet

 Legg dokumentet med forsiden opp og kortsiden først i den automatiske dokumentmateren eller med forsiden ned på skannerens glassplate.

**Merk:** Du må ikke legge postkort, fotografier, små elementer, transparenter, fotopapir eller tynne elementer (for eksempel magasinutklipp) i den automatiske dokumentmateren. Slike elementer må legges på skannerens glassplate.

**2** Hvis du legger dokumentet i den automatiske dokumentmateren, må du justere papirskinnene.

**Merk:** Kontroller at størrelsen på originaldokumentet og papirstørrelsen for kopien er den samme. Hvis det ikke angis riktig papirstørrelse, kan det hende at bildet beskjæres.

**3** Fra startbildet navigerer du til:

#### E-post >Mottaker

4 Angi e-postadressen, eller trykk på # og angi snarveisnummeret.

Hvis du vil legge til flere mottakere, trykker du på  ${\bf Neste}$  adresse og angir adressen eller snarveisnummeret du vil legge til.

**Merk:** Du kan også angi en e-postadresse ved å bruke adresseboken.

5 Trykk på Ferdig >Send.

#### Sende en e-post ved hjelp av et hurtignummer

1 Legg i et originaldokument med utskriftssiden opp og med kortsiden først i den automatiske dokumentmateren eller med utskriftssiden ned på skannerglassplaten.

**Merk:** Ikke legg postkort, bilder, små elementer, transparenter, fotopapir eller tynt utskriftsmateriale (for eksempel utklipp fra blader) i den automatiske dokumentmateren. Legg slike elementer på skannerglassplaten.

**2** Hvis du legger et dokument i den automatiske dokumentmateren, må du justere papirførerne.

**3** Trykk på **(#**), angi et snarveisnummer ved hjelp av tastaturet, og

trykk på 🗹

Hvis du vil legge til flere mottakere, trykker du på **Neste adresse** og angir adressen eller snarveisnummeret du vil legge til.

4 Trykk på Send It (Send).

#### Sende en e-post ved å bruke adresseboken

 Legg dokumentet med forsiden opp og kortsiden først i den automatiske dokumentmateren eller med forsiden ned på skannerens glassplate.

**Merk:** Du må ikke legge postkort, fotografier, små elementer, transparenter, fotopapir eller tynne elementer (for eksempel magasinutklipp) i den automatiske dokumentmateren. Slike elementer må legges på skannerens glassplate.

- **2** Hvis du legger dokumentet i den automatiske dokumentmateren, må du justere papirskinnene.
- **3** Velg følgende på startbildet:

E-post > Mottaker(e) > 2 > angi navn på mottaker > Se snarveier

4 Trykk på navnet på mottakeren.

Hvis du vil legge til flere mottakere, trykker du på **Neste adresse** og angir adressen eller snarveisnummeret du vil legge til. Du kan også søke i adresseboken.

5 Trykk på Ferdig.

## Avbryte en e-post

- Når du bruker den automatiske dokumentmateren, kan du trykke på **Avbryt jobb** mens **Skanner...** vises.
- Når du bruker skannerglassplaten, kan du trykke på Avbryt jobb mens Skanner... vises, eller mens Skann neste side / Fullfør jobben vises.

## faks

## Sende en faks

#### Sende en faks ved å bruke kontrollpanelet

 Legg dokumentet med forsiden opp og kortsiden først i den automatiske dokumentmateren eller med forsiden ned på skannerens glassplate.

**Merk:** Du må ikke legge postkort, fotografier, små elementer, transparenter, fotopapir eller tynne elementer (for eksempel magasinutklipp) i den automatiske dokumentmateren. Slike elementer må legges på skannerens glassplate.

- **2** Hvis du legger dokumentet i den automatiske dokumentmateren, må du justere papirskinnene.
- 3 Trykk på Faks på startbildet.
- **4** Angi faksnummeret eller et hurtignummer ved hjelp av berøringsskjermen eller tastaturet.

Hvis du vil legge til flere mottakere, trykker du på **Neste nummer**. Angi mottakerens telefonnummer eller hurtignummer, eller søk i adresseboken. Merk: Hvis du vil legge inn en pause i et faksnummer, trykker du

på U. Pausen vises som et komma i boksen Faks til. Bruk denne funksjonen hvis du må få en ekstern linje før du kan slå nummeret.

5 Trykk på Send faks.

#### Sende en faks ved hjelp av datamaskinen

Med skriverdriverens faksalternativ kan du sende en utskriftsjobb til skriveren, som deretter sender jobben som en faks. Faksalternativet fungerer som en vanlig faksmaskin, men styres via skriverdriveren og ikke skriverens kontrollpanel.

- 1 Åpne et dokument, og klikk på Fil >Skriv ut.
- 2 Velg skriveren, og klikk på Egenskaper, Innstillinger, Valg eller Oppsett.
- 3 Gå til:

Kategorien Faks >Aktiver faks

**4** Angi mottakerens faksnummer i feltet Faksnumre.

**Merk:** Faksnumre kan angis manuelt eller ved bruk av funksjonen Telefonliste

- 5 Angi eventuelt et prefiks i feltet Oppringingsprefiks.
- **6** Velg papirstørrelse og sideretning.
- 7 Hvis du vil ta med en forside med faksen, velger du Inkluder faksforside og angir ønsket informasjon.
- 8 Klikk på OK .

#### Merk:

- Faksalternativet er bare tilgjengelig med PostScript-driveren eller den universale faksdriveren. Se CDen Software and Documentation for informasjon om installering av disse driverne.
- Faksalternativet må være konfigurert og aktivert i PostScriptdriveren i kategorien Konfigurasjon før det kan brukes.
- Hvis dialogboksen Vis alltid innstillinger før faksing er valgt, blir du bedt om å kontrollere mottakeropplysningene før faksen sendes. Hvis denne dialogboksen er tømt, blir dokumentet i køen sendt automatisk som faks når du klikker på OK i kategorien Faks.

## Sende en faks ved hjelp av snarveier

Fakssnarveier er akkurat som å bruke hurtignummer på en telefon eller en faksmaskin. Et hurtignummer (1–99999) kan inneholde en enkeltmottaker eller flere mottakere.

1 Legg i et originaldokument med utskriftssiden opp og med kortsiden først i den automatiske dokumentmateren eller med utskriftssiden ned på skannerglassplaten.

**Merk:** Ikke legg postkort, bilder, små elementer, transparenter, fotopapir eller tynt utskriftsmateriale (for eksempel utklipp fra blader) i den automatiske dokumentmateren. Legg slike elementer på skannerglassplaten.

**2** Hvis du legger et dokument i den automatiske dokumentmateren, må du justere papirførerne.

**3** Trykk på **#** og angi et kortnummer ved hjelp av tastaturet.

4 Trykk på Fax it (Send faks).

## Sende en faks ved hjelp av adresseboken

Med adresseboken kan du søke etter bokmerker og nettverkskatalogservere.

**Merk:** Hvis adressebokfunksjonen ikke er aktivert, må du kontakte systemadministratoren.

 Legg dokumentet med forsiden opp og kortsiden først i den automatiske dokumentmateren eller med forsiden ned på skannerens glassplate.

Merk:

- Hvis du legger dokumentet i den automatiske dokumentmateren, må du justere papirskinnene.
- Du må ikke legge postkort, fotografier, små elementer, transparenter, fotopapir eller tynne elementer (for eksempel magasinutklipp) i den automatiske dokumentmateren. Slike elementer må legges på skannerens glassplate.

2 Fra startbildet navigerer du til:

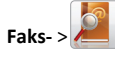

**3** Trykk på **Se snarveier**, eller bruk det virtuelle tastaturet og skriv inn navnet eller deler av navnet på personen du vil finne faksnummeret til.

Merk: Du kan ikke søke etter flere navn samtidig.

4 Trykk på navnet til den du vil sende faksen til, og trykk deretter på Ferdig >Send faks.

## **Opprette snarveier**

## Opprette en faksmålsnarvei ved hjelp av Embedded Web Server

I stedet for å taste hele telefonnummeret til en faksmottaker på skriverens kontrollpanel hver gang du skal sende en faks, kan du opprette et permanent faksmål og definere et snarveisnummer. Du kan angi en snarvei til ett enkelt faksnummer eller til en gruppe med faksnumre.

- 1 Angi IP-adressen til skriveren i adressefeltet i nettleseren.
  - Hvis du ikke vet IP-adressen til skriveren, kan du gjøre følgende:
  - Vis IP-adressen på skriverens kontrollpanel under TCP/IP på menyen Nettverk/porter.
  - Skriv ut en oppsettside for nettverk eller menyinnstillingssidene og finn IP-adressen under TCP/IP.
- 2 Klikk på Innstillinger > Administrer snarveier > Oppsett for fakssnarvei.

Merk: Det kan hende at du må angi et passord. Hvis du ikke har en ID eller et passord, kan du få det av systemadministratoren.

**3** Skriv inn et unikt navn på snarveien, og angi deretter faksnummeret.

Hvis du vil opprette en snarvei for flere numre, angir du faksnumrene for gruppen.

Merk: Skill faksnumrene i gruppen med semikolon (;).

**4** Tilordne et snarveisnummer.

Hvis du angir et nummer som allerede er i bruk, blir du bedt om å velge et annet nummer.

5 Klikk på Legg til.

# Opprette en faksmottakersnarvei ved hjelp av skriverens kontrollpanel

- **1** På startsiden trykker du på **Faks** og angir deretter faksnummeret.
  - Hvis du vil opprette en gruppe med faksnumre, trykker du på **Neste nummer**, og deretter angir du det neste faksnummeret.

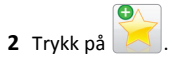

- 3 Angi et unikt navn for snarveien, og trykk deretter på Ferdig.
- **4** Kontroller at navnet på og nummeret til snarveien er riktig, og trykk på **OK**.

Hvis navnet eller nummeret er feil, må du trykke på **Avbryt** og angi informasjonen på nytt.

## Skanne

## Bruke Skann til nettverk

Med Skann til nettverk kan du skanne dokumenter til nettverksmål som er angitt av systemansvarlig. Når målene (delte nettverksmapper) er definert på nettverket, må programmet installeres og konfigureres for den aktuelle skriveren ved hjelp av tilhørende Embedded Web Server. Se <u>Konfigurere nettverksskanning på side 4</u> hvis du vil ha mer informasjon.

## Skanne til en FTP-adresse

# Skanne til en FTP-program ved å bruke kontrollpanelet

 Legg dokumentet med forsiden opp og kortsiden først i den automatiske dokumentmateren eller med forsiden ned på skannerens glassplate.

**Merk:** Du må ikke legge postkort, fotografier, små elementer, transparenter, fotopapir eller tynne elementer (for eksempel magasinutklipp) i den automatiske dokumentmateren. Slike elementer må legges på skannerens glassplate.

- **2** Hvis du legger dokumentet i den automatiske dokumentmateren, må du justere papirskinnene.
- **3** Fra startbildet navigerer du til:
  - FTP >FTP > angi FTP-adressen >Send

# Skanne til en FTP-adresse ved hjelp av et snarveisnummer

1 Legg dokumentet med forsiden opp og kortsiden først i den automatiske dokumentmateren eller med forsiden ned på skannerens glassplate.

**Merk:** Du må ikke legge postkort, fotografier, små elementer, transparenter, fotopapir eller tynne elementer (for eksempel magasinutklipp) i den automatiske dokumentmateren. Slike elementer må legges på skannerens glassplate.

**2** Hvis du legger dokumentet i den automatiske dokumentmateren, må du justere papirskinnene.

**3** Trykk på **(#)**, og angi FTP-snarveisnummeret.

4 Trykk på Send.

# Skanne til en FTP-adresse ved hjelp av adresseboken

 Legg i et originaldokument med utskriftssiden opp og med kortsiden først i den automatiske dokumentmateren eller med utskriftssiden ned på skannerglassplaten.

**Merk:** Ikke legg postkort, bilder, små elementer, transparenter, fotopapir eller tynt utskriftsmateriale (for eksempel utklipp fra blader) i den automatiske dokumentmateren. Legg slike elementer på skannerglassplaten.

- **2** Hvis du legger et dokument i den automatiske dokumentmateren, må du justere papirførerne.
- **3** Velg følgende på startbildet:

**FTP** > **FTP** > **Se snarveier** > navn på mottaker > **Se snarveier** > navn på mottaker > **Søk** 

## Skanne til en datamaskin eller flashstasjon

## Skanne til en datamaskin

**1** Angi IP-adressen til skriveren i adressefeltet i nettleseren.

Hvis du ikke vet IP-adressen til skriveren, kan du gjøre følgende:

- Vis IP-adressen på skriverens kontrollpanel under TCP/IP på menyen Nettverk/porter.
- Skriv ut en oppsettside for nettverk eller menyinnstillingssidene og finn IP-adressen under TCP/IP.

2 Klikk på Skanneprofil > Opprett.

- **3** Velg skanneinnstillinger, og klikk deretter på **Neste**.
- 4 Velg en plassering på datamaskinen for den skannede filen.
- 5 Angi et skannenavn.

Dette navnet vises på listen Skanneprofil.

- 6 Klikk på Send.
- 7 Les instruksjonene på skjermbildet Skanneprofil.

Når du klikker på **Send**, tildeles jobben automatisk et snarveisnummer. Du kan bruke dette nummeret når du skal skanne dokumentene.

**a** Legg dokumentet med forsiden opp og kortsiden først i den automatiske dokumentmateren eller med forsiden ned på skannerens glassplate.

Merk: Du må ikke legge postkort, fotografier, små elementer, transparenter, fotopapir eller tynne elementer (for eksempel magasinutklipp) i den automatiske dokumentmateren. Slike elementer må legges på skannerens glassplate.

**b** Hvis du legger dokumentet i den automatiske dokumentmateren, må du justere papirskinnene.

c Trykk på *t* og angi snarveisnummeret ved hjelp av tastaturet, eller trykk på **Holdte jobber** på startbildet og trykk på **Profiler**.

- **d** Når du har angitt snarveisnummeret, blir dokumentet skannet og sendt til katalogen eller programmet du anga. Hvis du trykket på **Profiler** på startbildet, finner du snarveisnummeret på listen.
- 8 Gå tilbake til datamaskinen for å vise filen.

Filen lagres på det angitte stedet, eller startes i programmet du anga.

## Skanne til en flash-enhet

 Legg dokumentet med forsiden opp og kortsiden først i den automatiske dokumentmateren eller med forsiden ned på skannerens glassplate.

**Merk:** Du må ikke legge postkort, fotografier, små elementer, transparenter, fotopapir eller tynne elementer (for eksempel magasinutklipp) i den automatiske dokumentmateren. Slike elementer må legges på skannerens glassplate.

- **2** Hvis du legger dokumentet i den automatiske dokumentmateren, må du justere papirskinnene.
- **3** Sett inn flash-enheten i USB-porten foran på skriveren. Startsiden for USB-stasjon vises.
- 4 Velg målmappen, og trykk deretter på Skann til USB-stasjon.
- **5** Juster skanneinnstillingene.
- 6 Trykk på Skann.

## Fjerne fastkjørt papir

## Lære mer om papirstoppnumre og hvor papir kan ha kjørt seg fast

Når det oppstår papirstopp, vises det en melding som angir hvor papiret har kjørt seg fast. Åpne dører og deksler og fjern skuffer for å komme til stedene hvor papiret har kjørt seg fast. Du må fjerne alt fastkjørt papir fra papirbanen for å løse problemer med papirstopp.

| Områdenavn                  | Papirstoppnumre | Løsning                                                                                                    |
|-----------------------------|-----------------|----------------------------------------------------------------------------------------------------|
| Inne i skriveren            | 200–201         | Åpne frontdekslet og fjern det<br>fastkjørte papiret fra området bak<br>tonerkassetten.<br>Åpne frontdekslet og fjern det<br>fastkjørte papiret fra området under<br>fotolederenhetene.<br>Åpne frontdekslet og fjern det<br>fastkjørte papiret under<br>fikseringsenheten. |
| Inne i skriveren            | 202–203         | Åpne frontdekslet og fjern det<br>fastkjørte papiret fra området rundt<br>fikseringsenheten.<br>Åpne toppdekslet, og fjern det<br>fastkjørte papiret.                                                                                                    |
| Inne i skriveren            | 230             | Åpne frontdekslet og fjern det<br>fastkjørte papiret fra området<br>mellom frontdekslet og skuff 1.                                                                                                    |
| Standard utskuff            | 202–203         | Fjern alt papir fra standardutskuffen,<br>og fjern det fastkjørte papiret.                                                                                                    |
| Skuff [x]                   | 24x             | Åpne alle skuffene, og fjern det<br>fastkjørte papiret.                                                                                                    |
| Flerbruksmater              | 250             | Fjern alt papir fra flerbruksmateren og fjern det fastkjørte papiret.                                                                                                    |
| Automatisk<br>dokumentmater | 29y.xx          | Åpne dekselet til den automatiske<br>dokumentmateren, og fjern<br>eventuelt fastkjørt papir.<br>Åpne dekselet til enheten for tosidig<br>utskrift, og fjern forsiktig papiret som<br>sitter fast.                                                                           |
| Skannerdeksel               |                 | Åpne skannerdekselet og fjern<br>fastkjørt papir.                                                                                                    |

## 200-201 Papirstopp

#### Papirstopp i tonerkassettområdet

1 Åpne toppdekslet på skriveren.

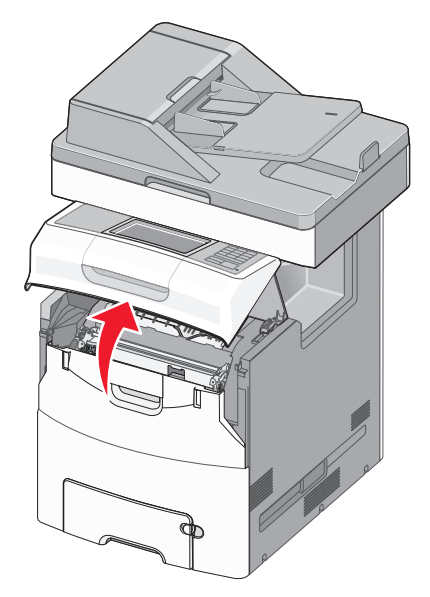

FORSIKTIG – VARM OVERFLATE: Det kan være varmt inne i skriveren. Du reduserer risikoen for skader ved å la overflaten bli avkjølt før du berører den.

#### 2 Åpne frontdekselet.

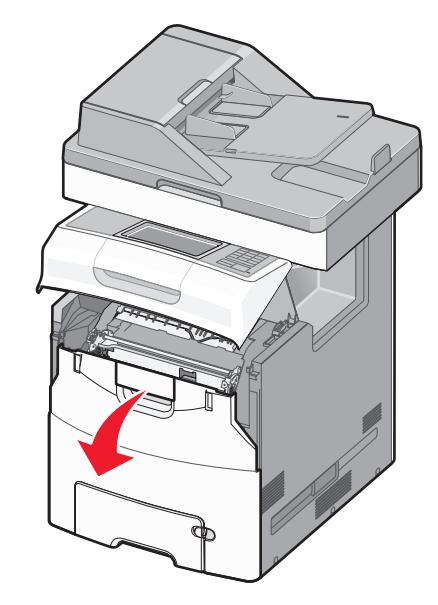

Advarsel – mulig skade: For å unngå overeksponering av fotolederne bør ikke frontdekslet være åpent lenger enn ti minutter.

**3** Ta godt tak på begge sider av papiret som sitter fast, og trekk det så opp og ut bak tonerkassettområdet.

Merk: Kontroller at alle papirrester er fjernet.

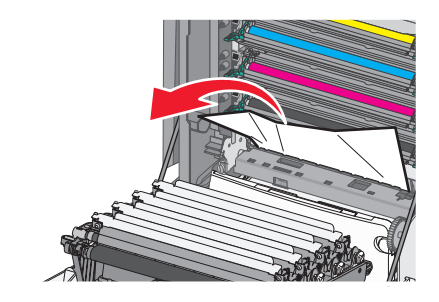

- 4 Lukk frontdekslet, og lukk deretter toppdekslet.
- **5** Trykk på **Fortsett, papirstopp fjernet** på kontrollpanelet.

#### Papirstopp under fotolederne

1 Åpne toppdekslet på skriveren.

FORSIKTIG – VARM OVERFLATE: Det kan være varmt inne i skriveren. Du reduserer risikoen for skader ved å la overflaten bli avkjølt før du berører den.

2 Åpne frontdekselet.

Advarsel – mulig skade: For å unngå overeksponering av fotolederne bør ikke frontdekslet være åpent lenger enn ti minutter.

**3** Hvis papiret sitter fast under fotolederne, tar du godt tak på begge sider av papiret som sitter fast, og drar det forsiktig ut av skriveren.

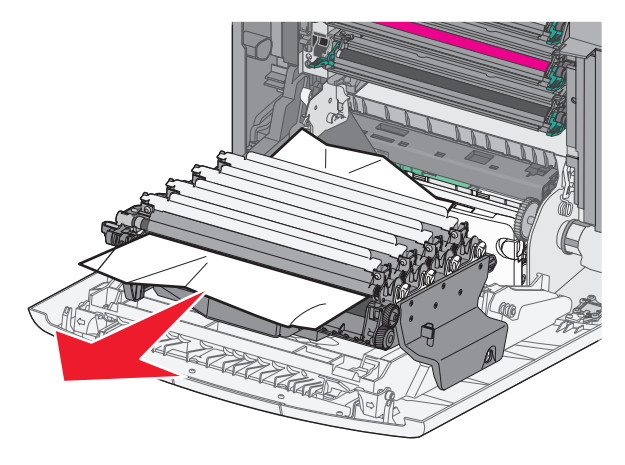

Merk: Kontroller at alle papirrester er fjernet.

**4** Hvis papiret sitter for godt fast under fotolederne, tar du ut fotolederne og legger dem på et flatt underlag.

Advarsel – mulig skade: Ikke ta på fotoledertrommelen. Hvis du gjør det, kan utskriftskvaliteten bli dårlig.

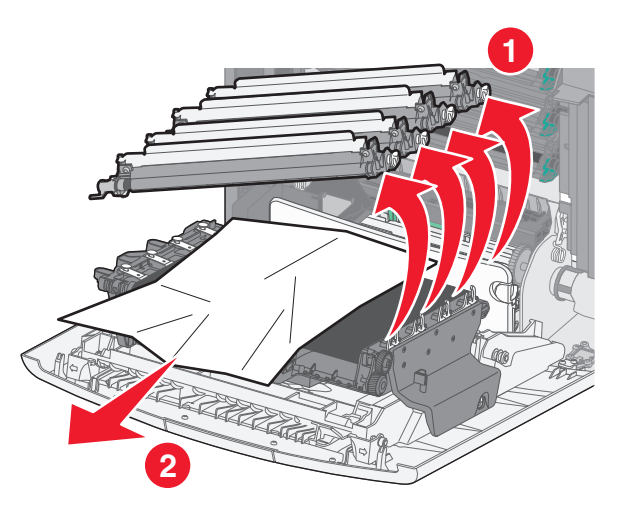

5 Ta godt tak i det fastkjørte papiret, og dra det forsiktig ut av skriveren.

Merk: Kontroller at alle papirrester er fjernet.

- 6 Sett i fotolederne på nytt.
- 7 Lukk frontdekslet, og lukk deretter toppdekslet.
- 8 Trykk på Fortsett, papirstopp fjernet på kontrollpanelet.

#### Papirstopp i fikseringsenheten

1 Åpne toppdekslet på skriveren.

FORSIKTIG – VARM OVERFLATE: Det kan være varmt inne i skriveren. Du reduserer risikoen for skader ved å la overflaten bli avkjølt før du berører den.

2 Åpne frontdekselet.

Advarsel – mulig skade: For å unngå overeksponering av fotolederne bør ikke frontdekslet være åpent lenger enn ti minutter.

- **3** Finn papiret som sitter fast, og fjern papiret:
  - **a** Hvis du kan se det fastkjørte papiret under fikseringsenheten, tar du godt tak i det og drar det forsiktig ut.

Merk: Kontroller at alle papirrester er fjernet.

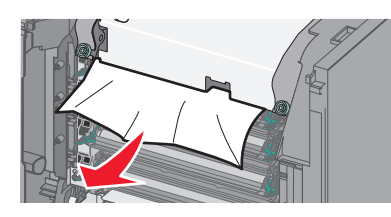

**b** Hvis du kan se det fastkjørte papiret på den øverste papirskinnen i fikseringsenheten, tar du godt tak i det og drar det forsiktig ut.

Merk: Kontroller at alle papirrester er fjernet.

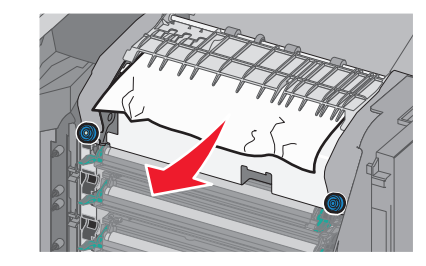

**c** Hvis du ikke kan se det fastkjørte papiret, tar du ut fikseringsenheten:

Advarsel – mulig skade: Pass på at du ikke berører valsen på midten av fikseringsenheten. Ellers kan fikseringsenheten bli skadet.

1 Løsne skruene på fikseringsenheten ved å vri dem mot klokken.

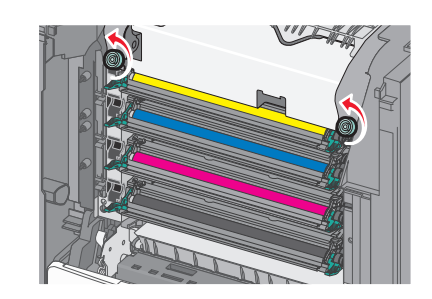

**2** Løft og trekk fikseringsenheten ut av skriveren ved hjelp av håndtakene på sidene.

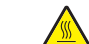

FORSIKTIG – VARM OVERFLATE: Fikseringsenheten kan være varm. Du reduserer risikoen for skader ved å la overflaten bli avkjølt før du berører den.

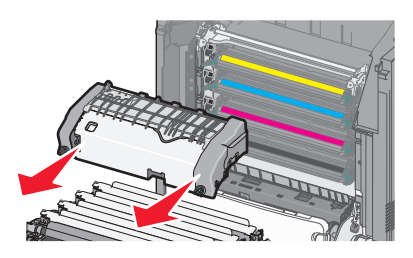

**d** Legg fikseringsenheten på et flatt underlag med de blå skruene vendt mot deg.

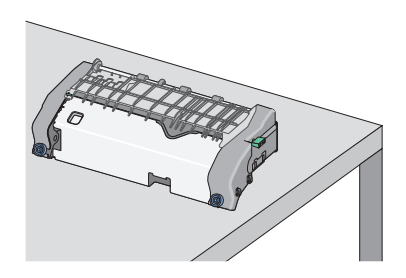

e Dra og roter deretter den grønne, rektangulære knappen med klokken for å låse opp den øverste papirskinnen.

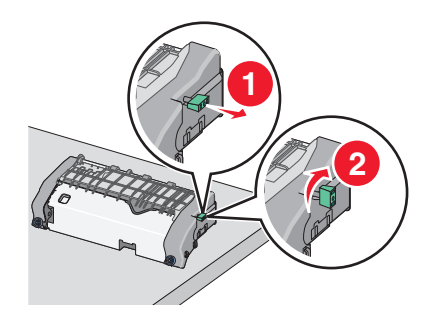

**f** Trykk på den grønne pilknappen til venstre, og løft den øverste papirskinnen.

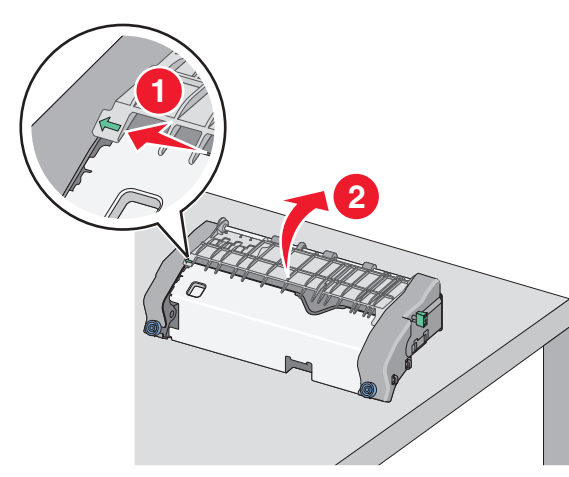

**g** Ta godt tak i det fastkjørte papiret, og dra det forsiktig ut av skriveren.

Merk: Kontroller at alle papirrester er fjernet.

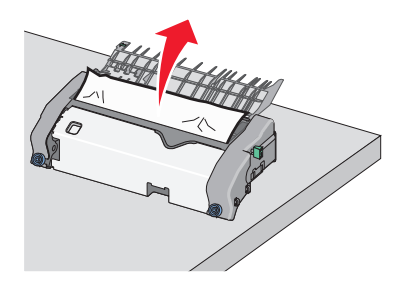

h Lukk den øverste papirskinnen. Kontroller at begge sidene av papirskinnen sitter godt fast.

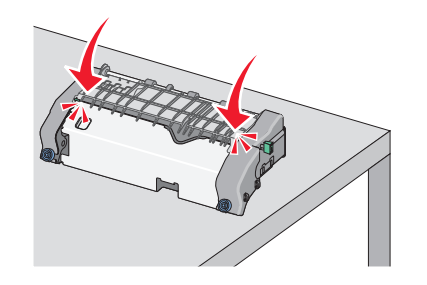

i Dra og roter deretter den grønne, rektangulære knappen mot klokken for å låse den øverste papirskinnen.

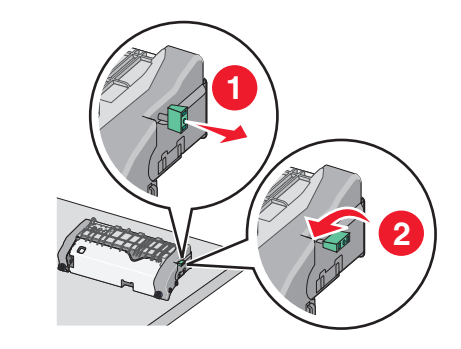

- **j** Sett inn igjen fikseringsenheten.
  - 1 Sett fikseringsenheten tilbake i skriveren ved hjelp av håndtakene på sidene.

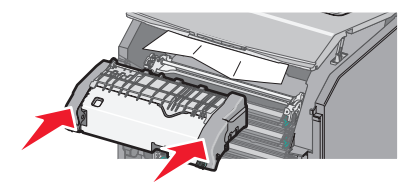

2 Fest fikseringsenheten ordentlig ved å vri skruene med klokken.

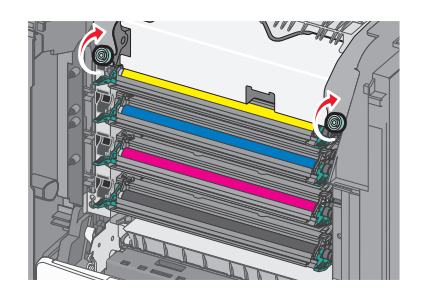

- 4 Lukk frontdekslet, og lukk deretter toppdekslet.
- 5 Trykk på Fortsett, papirstopp fjernet på kontrollpanelet.

## 202-203 Papirstopp

Hvis du kan se det fastkjørte papiret i standardutskuffen, tar du godt tak i det på hver side og drar det forsiktig ut.

Merk: Kontroller at alle papirrester er fjernet.

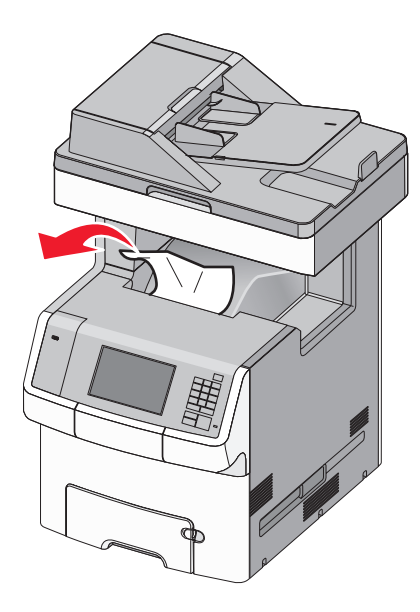

#### Papirstopp i fikseringsenheten

1 Åpne toppdekslet på skriveren.

FORSIKTIG - VARM OVERFLATE: Det kan være varmt inne 🖄 i skriveren. Du reduserer risikoen for skader ved å la overflaten bli avkjølt før du berører den.

2 Åpne frontdekselet.

Advarsel – mulig skade: For å unngå overeksponering av fotolederne bør ikke frontdekslet være åpent lenger enn ti minutter.

- **3** Finn papiret som sitter fast, og fjern papiret:
  - a Hvis du kan se det fastkjørte papiret under fikseringsenheten, tar du godt tak i det og drar det forsiktig ut.

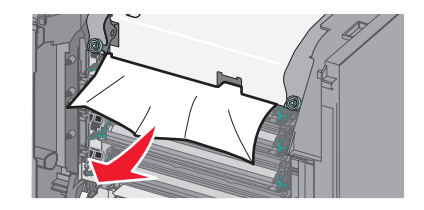

**b** Hvis du kan se det fastkjørte papiret på den øverste papirskinnen i fikseringsenheten, tar du godt tak i det og drar det forsiktig ut.

Merk: Kontroller at alle papirrester er fjernet.

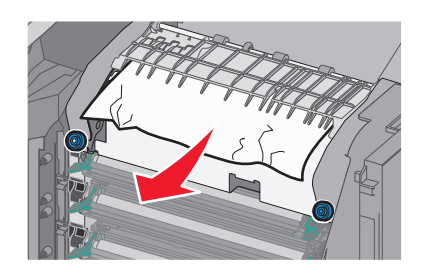

- c Hvis du ikke kan se det fastkjørte papiret, tar du ut fikseringsenheten:
  - **1** Løsne skruene på fikseringsenheten ved å vri dem mot klokken.

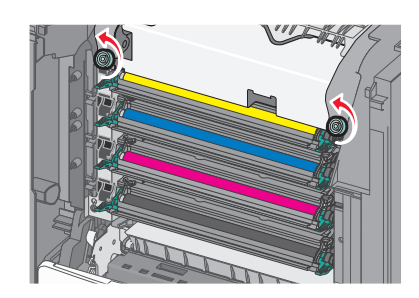

2 Løft og trekk fikseringsenheten ut av skriveren ved hjelp av håndtakene på sidene.

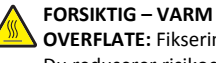

**OVERFLATE:** Fikseringsenheten kan være varm. Du reduserer risikoen for skader ved å la overflaten bli avkjølt før du berører den.

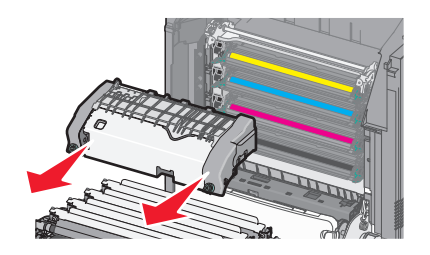

**d** Legg fikseringsenheten på et flatt underlag med de blå skruene vendt mot deg.

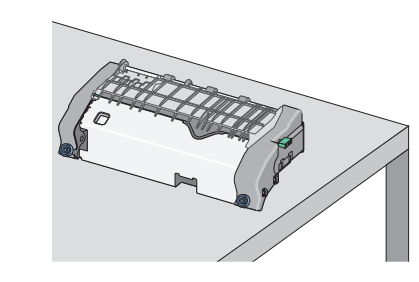

e Dra og roter deretter den grønne, rektangulære knappen med klokken for å låse opp den øverste papirskinnen.

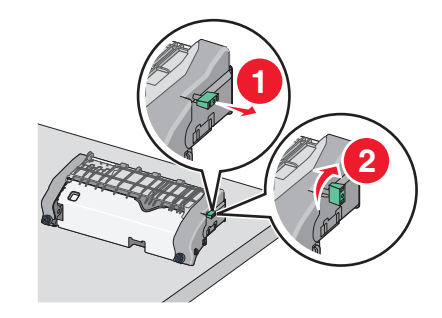

f Trykk på den grønne pilknappen til venstre, og løft den øverste papirskinnen.

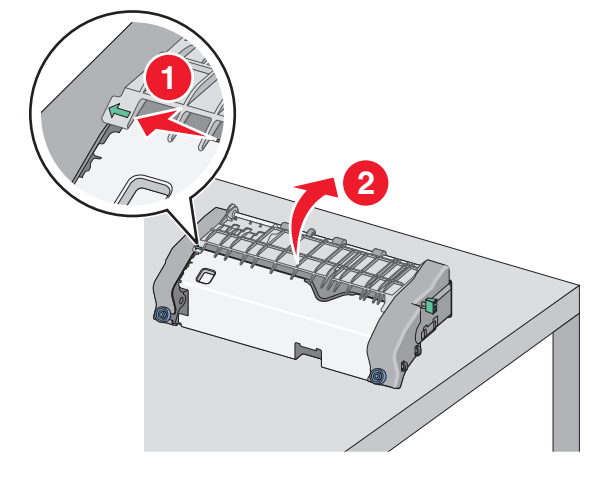

g Ta godt tak i det fastkjørte papiret, og dra det forsiktig ut av skriveren.

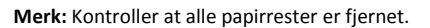

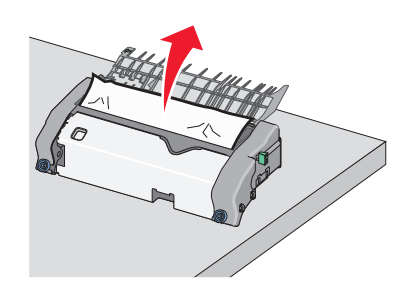

h Lukk den øverste papirskinnen. Kontroller at begge sidene av papirskinnen sitter godt fast.

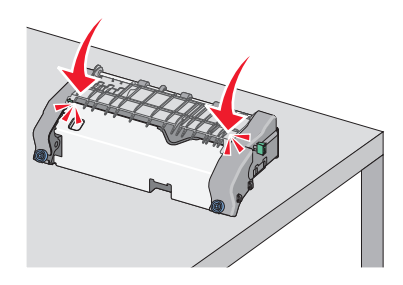

i Dra og roter deretter den grønne, rektangulære knappen mot klokken for å låse den øverste papirskinnen.

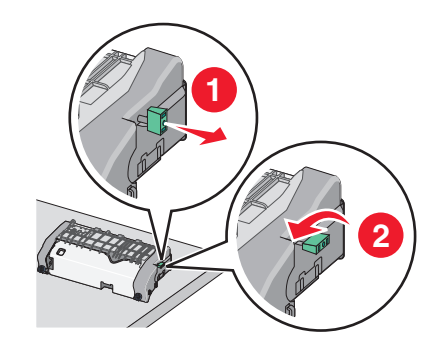

- **j** Sett inn igjen fikseringsenheten.
  - **1** Sett fikseringsenheten tilbake i skriveren ved hjelp av håndtakene på sidene.

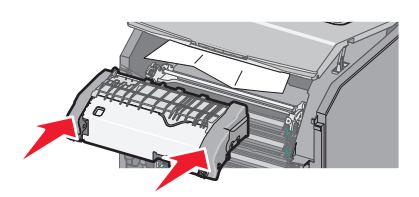

2 Fest fikseringsenheten ordentlig ved å vri skruene med klokken.

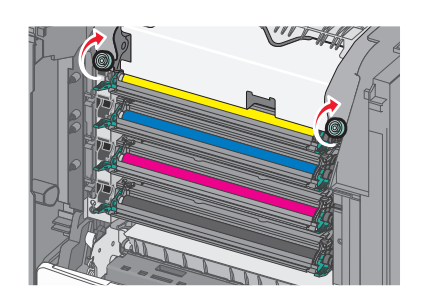

- 4 Lukk frontdekslet, og lukk deretter toppdekslet.
- 5 Trykk på Fortsett, papirstopp fjernet på kontrollpanelet.

## Papirstopp inne i toppdekslet på skriveren

1 Åpne toppdekslet på skriveren.

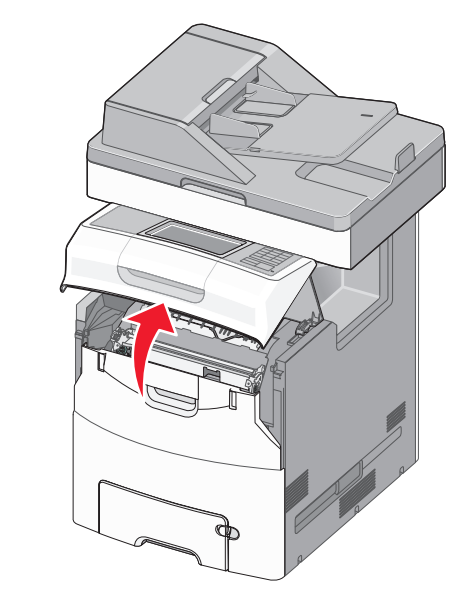

Advarsel – mulig skade: For å unngå overeksponering av fotolederne bør ikke frontdekselet være åpent lenger enn ti minutter.

FORSIKTIG – VARM OVERFLATE: Det kan være varmt inne i skriveren. Du reduserer risikoen for skader ved å la overflaten bli avkjølt før du berører den.

2 Åpne frontdekselet.

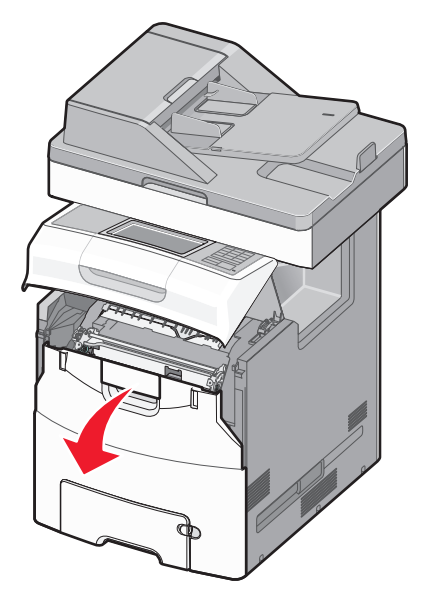

**3** Ta godt tak i det fastkjørte papiret, og dra det forsiktig ut av skriveren.

- 4 Lukk frontdekslet, og lukk deretter toppdekslet.
- 5 Trykk på Fortsett, papirstopp fjernet på kontrollpanelet.

## 24x Papirstopp

## Papirstopp i skuff 1

1 Åpne skuff 1.

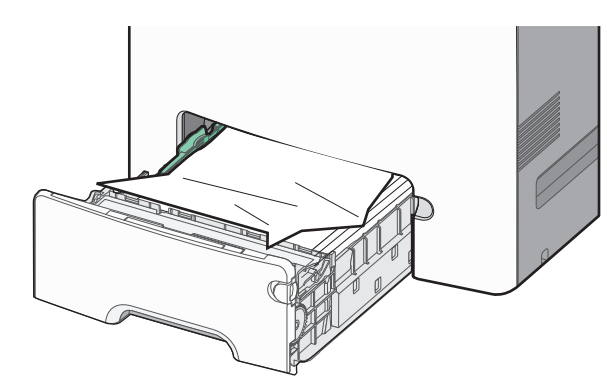

**2** Ta godt tak i det fastkjørte papiret, og dra det forsiktig ut av skriveren.

Merk: Kontroller at alle papirrester er fjernet.

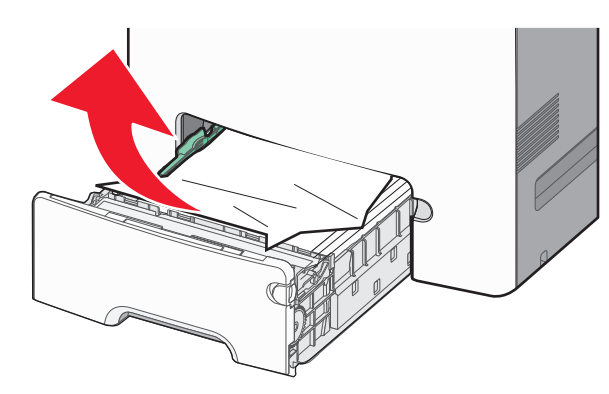

- 3 Lukk skuff 1.
- **4** Trykk på **Fortsett, papirstopp fjernet** på kontrollpanelet.

## Papirstopp i en av tilleggsskuffene

- 1 Åpne skuffen som er angitt.
- **2** Ta godt tak i det fastkjørte papiret, og dra det forsiktig ut av skriveren.

Merk: Kontroller at alle papirrester er fjernet.

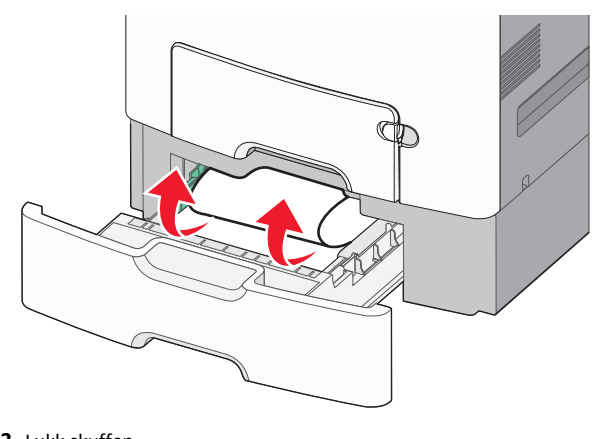

3 Lukk skuffen.

4 Trykk på Fortsett, papirstopp fjernet på kontrollpanelet.

## 250 Papirstopp

**1** Trykk ned utløserspaken for papir, og fjern deretter papiret som sitter fast i flerbruksmateren.

Merk: Kontroller at alle papirrester er fjernet.

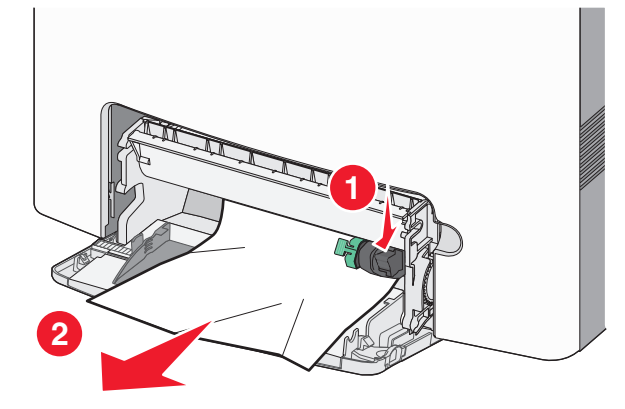

- **2** Legg i nytt papir i flerbruksmateren.
- 3 Trykk på Fortsett, papirstopp fjernet på kontrollpanelet.

## 29y.xx Papirstopp

**1** Ta ut alle originaldokumenter fra den automatiske dokumentmateren.

2 Åpne dekselet til den automatiske dokumentmateren, ta godt tak i det fastkjørte papiret, og dra det forsiktig ut.

Merk: Kontroller at alle papirrester er fjernet.

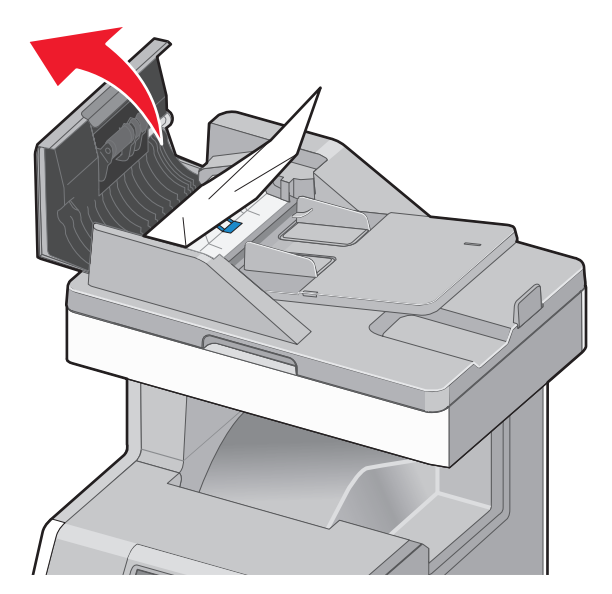

3 Lukk dekselet til den automatiske dokumentmateren.

4 Åpne dekselet til tosidigenheten, ta godt tak i det fastkjørte papiret, og dra det forsiktig ut.

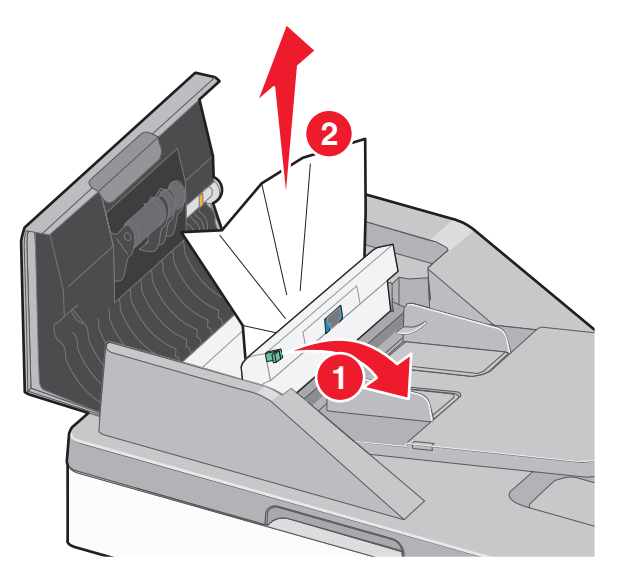

5 Åpne dekselet til skanneren, ta godt tak i det fastkjørte papiret, og dra det forsiktig ut.

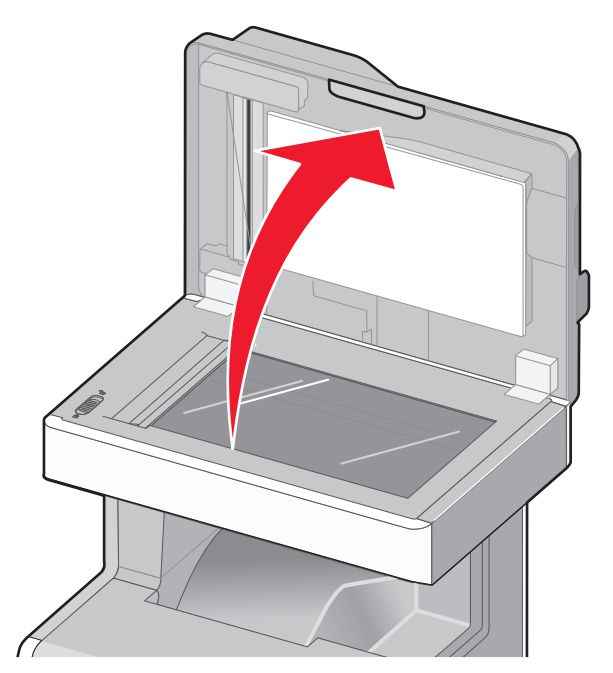

- 6 Lukk skannerdekselet.
- 7 Legg originaldokumentene i den automatiske dokumentmateren, rett inn kantene på originalene og juster papirskinnen.